# Aironet 600シリーズOfficeExtendアクセスポイ ントの設定

## 内容

はじめに 前提条件 要件 使用するコンポーネント 表記法 背景説明 設定ガイドライン Office Extend ソリューション概要 ファイアウォール設定ガイドライン Office Extend AP-600 設定手順 WLAN およびリモート LAN 設定 WLAN セキュリティ設定 MAC フィルタリング サポートされるユーザ数 チャネル管理および設定 追加の警告 OEAP-600 アクセス ポイント設定 OEAP-600 アクセス ポイント ハードウェアの設置 OEAP-600 のトラブルシューティング クライアント アソシエーションの問題のデバッグ方法 イベント ログの解釈方法 インターネット接続が信頼性のない接続である可能性がある場合 追加のデバッグ コマンド 既知の問題および警告 関連情報

## はじめに

このドキュメントでは、Cisco Aironet 600® シリーズ OfficeExtend アクセス ポイント (OEAP)とともに使用する Cisco Wireless LAN(WLAN; ワイヤレス LAN)コントローラを設定 する際の要件について説明します。Cisco Aironet 600 シリーズ OEAP はスプリット モード操作 をサポートしており、WLAN コントローラでの設定が必要な機能と、エンド ユーザがローカルで 設定できる機能が組み込まれています。このドキュメントでは、適切な接続とサポートされてい る機能セットに必要な設定についても説明します。

## 前提条件

要件

このドキュメントに関する固有の要件はありません。

### 使用するコンポーネント

このドキュメントの情報は Cisco Aironet 600 シリーズ OfficeExtend アクセス ポイント (OEAP)に基づいています。

このドキュメントの情報は、特定のラボ環境にあるデバイスに基づいて作成されました。このド キュメントで使用するすべてのデバイスは、クリアな(デフォルト)設定で作業を開始していま す。対象のネットワークが実稼働中である場合には、どのようなコマンドについても、その潜在 的な影響について確実に理解しておく必要があります。

### 表記法

表記法の詳細については、『<u>シスコ テクニカル ティップスの表記法</u>』を参照してください。

### 背景説明

設定ガイドライン

- Cisco Aironet 600シリーズOEAPは、Cisco 5508、WiSM-2、およびCisco 2504のコントロ ーラでサポートされます。
- Cisco Aironet 600 シリーズ OEAP に対応しているコントローラの最初のリリースは 7.0.116.0 です。
- コントローラの管理インターフェイスがルーティング可能な IP ネットワーク上に存在して いる必要があります。
- UDP ポート番号 5246 および 5247 でトラフィックを許可するように、会社のファイアウォ ールの設定を変更する必要があります。

Office Extend ソリューション概要

- 会社のコントローラの IP アドレスを使用してプライミングされている Access Point (AP; アクセス ポイント)がユーザに提供されるか、またはユーザが設定画面(HTML 設定ペー ジ)でコントローラの IP アドレスを入力できます。
- ・ ユーザが AP をホーム ルータに接続します。
- AP がホーム ルータから IP アドレスを取得し、プライミングされているコントローラに接続し、セキュア トンネルを確立します。
- 次に Cisco Aironet 600 シリーズ OEAP が会社の SSID をアドバタイズします。これにより、
   、会社と同じセキュリティ方式とサービスが WAN を介してユーザの自宅でも利用できるよ

うになります。

- リモート LAN を設定している場合は、AP の 1 つの有線ポートからコントローラへトンネ ルが確立されます。
- これで、ユーザが個人で使用するローカル SSID を有効にできます。

## ファイアウォール設定ガイドライン

ファイアウォールの一般設定では、ファイアウォール経由での CAPWAP 制御および CAPWAP 管理ポート番号が許可されます。Cisco Aironet 600 シリーズ OEAP コントローラは DMZ ゾーン に設置できます。

注:WLANコントローラとCisco Aironet 600シリーズOEAPの間にあるファイアウォールで UDPポート5246および5247が開いている必要があります。

次の図に、DMZ における Cisco Aironet 600 シリーズ OEAP コントローラを示します。

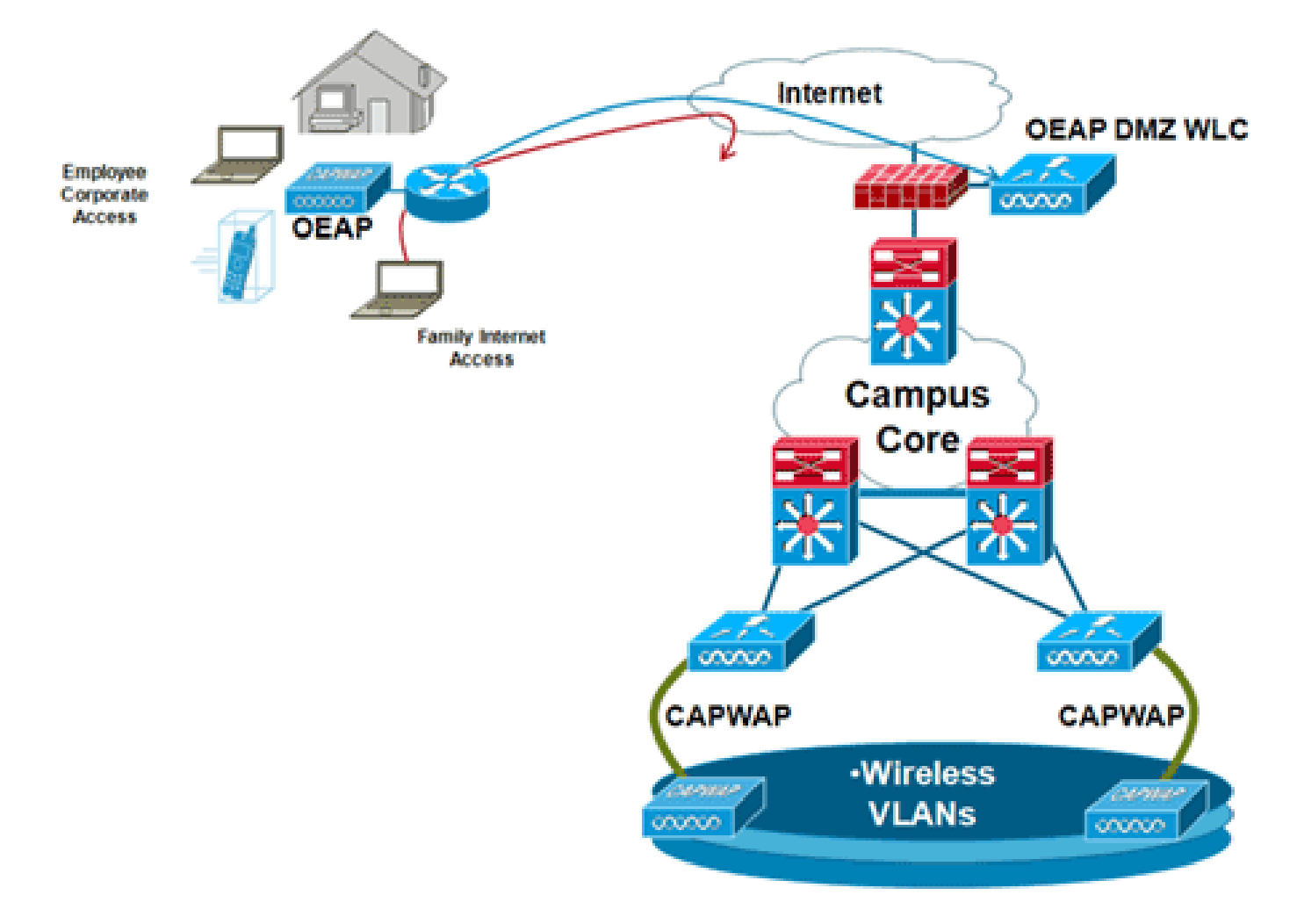

ファイアウォール設定の例を次に示します。

security-level 0
ip address X.X.X.X 255.255.254

!--- X.X.X.X represents a public IP address

! interface Ethernet0/2 nameif dmz security-level 50 ip address 172.16.1.2 255.255.255.0 !

access-list Outside extended permit udp any host X.X.X.Y eq 5246

!--- Public reachable IP of corporate controller

access-list Outside extended permit udp any host X.X.X.Y eq 5247

!--- Public reachable IP of corporate controller

access-list Outside extended permit icmp any any
!
global (outside) 1 interface
nat (dmz) 1 172.16.1.0 255.255.255.0
static (dmz,outside) X.X.X.Y 172.16.1.25 netmask 255.255.255.255
access-group Outside in interface outside

内部 AP マネージャの IP アドレスを CAPWAPP Discovery Response パケットの一部として OfficeExtend AP に送信するため、コントローラの管理者は AP マネージャ インターフェイスで NAT が有効になっており、正常な NAT により変換された IP アドレスが AP に送信されることを 確認する必要があります。

注:デフォルトでは、WLCは、NATが有効な場合にAPディスカバリ中にのみNAT IPアドレスで 応答します。AP が NAT ゲートウェイの内部と外部に存在する場合、このコマンドを発行して WLC を NAT IP アドレスと非 NAT(内部)管理 IP アドレスで応答するように設定します。

<#root>

config network ap-discovery nat-ip-only disable

注:これは、WLCにNAT IPアドレスが設定されている場合にのみ必要です。

次の図に、WLC に NAT IP アドレスが設定されていることを前提として、NAT を有効にする方法 を示します。

| cisco                                                                                                    |                                                                                                    | <u>W</u> LANs                                                                                                    | CONTROLLER                                                                                                    | WIRELESS                                                           | SECURITY | MANAGEMENT | COMMANDS |
|----------------------------------------------------------------------------------------------------|----------------------------------------------------------------------------------------------------|----------------------------------------------------------------------------------------------------|----------------------------------------------------------------------------------------------------|--------------------------------------------------------------------|----------|------------|----------|
| CISCO<br>Controller<br>General<br>Inventory<br>Interfaces<br>Interface Groups<br>Multicast<br>Network Routes<br>Internal DHCP Server<br>Nobility Management<br>Ports<br>NTP<br>CDP<br>Advanced | MONITOR<br>Interface<br>General I<br>Interface<br>MAC Add<br>Configura<br>Quarantir<br>Quarantir<br>Quarantir<br>NAT Addr<br>Enable N<br>NAT IP A<br>Interface<br>VLAN Ide<br>IP Addres<br>Netmask<br>Gateway<br>Physical In<br>The interf<br>LAG.<br>Enable D<br>Managem | WLANS<br>s > Edit<br>nformati<br>Name<br>ress<br>tion<br>re<br>variation<br>AT Address<br>Address<br>Address<br>Address<br>Address<br>ntifler<br>is<br>nformati<br>face is atta<br>ynamic AP<br>ient | CONTROLLER<br>on<br>manag<br>00:24:<br>0<br>0<br>24:<br>0<br>0<br>172.<br>255.<br>172.<br>0<br>0<br>172.<br>255.<br>172.<br>0<br>0 | wipeless<br>ement<br>97:69:52:8f<br>16.1.25<br>255.255.0<br>16.1.2 | SECURITY | MANAGEMENT | COMMANDS |
|                                                                                                    | Primary D<br>Secondar                                                                                                    | HCP Serve<br>y DHCP Se                                                                                                    | r 172.<br>rver 0.0.0                                                                                                    | 20.225.153                                                         |          |            |          |

注:この設定は、インターネットでルーティング可能なIPアドレスが設定されていて、ファイア ウォールの背後に設定されていない限り、コントローラでは必要ありません。

## Office Extend AP-600 設定手順

Cisco Aironet 600 シリーズ OEAP は、ローカル モード アクセス ポイントとして WLC に接続します。

注:モニタモード、H-REAPモード、スニファモード、不正検出モード、ブリッジモード、およびSE接続モードは600シリーズではサポートされておらず、設定できません。

注:1040、1130、1140、および3502iシリーズアクセスポイントでCisco Aironet 600シリーズ OEAP機能を使用するには、APをHybrid REAP(H-REAP)用に設定し、APのサブモードをCisco Aironet 600シリーズOEAPに設定する必要があります。600 シリーズはローカル モードを使用し 、変更できないため、600シリーズではこの設定を行うことはできません。

許可されていない Cisco Aironet 600 シリーズ OEAP 装置がコントローラに接続できないように するため、初期接続プロセスで AP 認証に MAC フィルタリングを使用できます。次の図に、 MAC フィルタリングを有効にし、AP セキュリティ ポリシーを設定する画面を示します。

| ،،ا،،،ا،،<br>cısco                                      |             | ₩LANs      | CONTROLLER          | WIRELESS       | SECURITY | MANAGEMENT        | COMMANDS        | нејр | FEEDBACK |
|---------------------------------------------------------|-------------|------------|---------------------|----------------|----------|-------------------|-----------------|------|----------|
| Security                                                | AP Policie  | 95         |                     |                |          |                   |                 |      |          |
| ▼ AAA<br>General<br>▼ RADIUS                            | Policy Con  | figuration | ı                   |                |          |                   |                 | _    |          |
| Authentication<br>Accounting                            | Accept Se   | f Signed C | ertificate (SSC)    |                |          | 2                 |                 |      |          |
| Fallback<br>TACACS+                                     | Accept Ma   | nufactured | Installed Certifica | te (MIC)       |          | 2                 |                 |      |          |
| LDAP<br>Local Net Users                                 | Authorize   | MIC APs ag | painst auth-list or | AAA            |          | 2                 |                 |      |          |
| MAC Filtering<br>Disabled Clients                       | Authorize   | LSC APs ag | ainst auth-list     |                |          |                   |                 |      |          |
| User Login Policies<br>AP Policies<br>Password Policies | AP Authori  | zation Li  | st                  |                |          | Entri             | es 1 - 11 of 11 | _    |          |
| Local EAP                                               | Search by M | IAC        |                     | Search         | 1        |                   |                 |      |          |
| Priority Order                                          | MAC Addre   | 55         |                     | Certificate Tv | pe SHA1  | Key Hash          |                 |      |          |
| Certificate                                             | 00:01:36:1  | :e4:59     |                     | SSC            | 4073c8   | 833036f05f68acbc9 | 329/6718210262  | 3c7f |          |
| Access Control Lists                                    | 00:01:36:1  | :e4:60     |                     | SSC            | 4073c    | 33036f05f68acbc9  | 329/6718210262  | 3c7f |          |

この画面では(Radio MAC アドレスではなく)イーサネット MAC を入力します。MAC アドレ スを Radius サーバに入力するときには必ず小文字を使用してください。イーサネット MAC アド レスの検出方法については、AP イベント ログで確認できます(詳しくは後述します)。

### WLAN およびリモート LAN 設定

Cisco Aironet 600 シリーズ OEAP には 1 つの物理リモート LAN ポート(#4 の黄色のポート)が 搭載されています。このポートの設定方法は、WLAN によく似ています。このポートはワイヤレ スではなく、AP の背面にある有線 LAN ポートであるため、リモート LAN ポートとして管理さ れます。

このデバイスの物理ポートは1つだけですが、ハブやスイッチを使用する場合には最大4つの有 線クライアントを接続できます。

注:リモートLANクライアントの制限では、スイッチまたはハブを複数のデバイスのリモート LANポートに接続するか、またはそのポートに接続されているCisco IP Phoneに直接接続するこ とがサポートされています。

注:デバイスの1つが1分間以上アイドル状態になるまで、最初の4台のデバイスだけが接続でき ます。802.1x 認証を使用する際には、有線ポートで複数のクライアントを使用しようとすると問 題が発生することがあります。

注:この数は、コントローラWLANに課せられている15の制限には影響しません。

リモート LAN は、コントローラで設定されている WLAN およびゲスト LAN と同様の方法で設定 できます。

WLAN はワイヤレス セキュリティ プロファイルです。これは、会社のネットワークで使用され るプロファイルです。Cisco Aironet 600 シリーズ OEAP では最大 2 つの WLAN と 1 つの LAN がサポートされています。

リモート LAN は WLAN に似ていますが、リモート LAN は次の図に示すようにアクセス ポイン トの背面の有線ポート(黄色のポート #4)にマップされる点が異なります。

| WLANs > New  |                   |  |
|--------------|-------------------|--|
| Туре         | WLAN              |  |
| Profile Name | Guest LAN<br>WLAN |  |
| SSID         | Remote LAN        |  |
| ID           | 4                 |  |

注:複数のWLANまたは複数のリモートLANがある場合は、すべてのWLANをAPグループに配置 する必要があります。

次の図に、WLAN とリモート LAN を設定する画面を示します。

| cisco    | MONITOR M      | (LANS CONTROLLE    | r wjreless         | SECURITY   | MANAGEMENT | COMMANDS | HELP E      | EEDBACK           | Sage Configuration |
|----------|----------------|--------------------|--------------------|------------|------------|----------|-------------|-------------------|--------------------|
| WLANs    | WLANs          |                    |                    |            |            |          |             |                   |                    |
| VILANS   | Current Filter | None ((            | hange filter) (Cle | ar filter] |            | 4        | Create New  | ¥ Go              |                    |
| Advanced | T WLAN ID      | Type Profile       | Name               | WLA        | N SSID     | ~        | ómin Status | Security Policies | 6                  |
|          | F 1            | WLAN EvoraD        | eta                | Evore      | Oata       | Er       | abled       | [WPA2][Auth(802.1 | [(X)]              |
|          | F 2            | WLAN EvoraV        | pice               | Evora      | _Voice     | ,Er      | abled       | [WPA2][Auth(802.3 | DO]                |
|          | Γ 2            | Remote LAN Etherne | tTunnel            | 144        |            | Er       | abled       | None              |                    |

次の図に、OEAP グループ名の例を示します。

| cisco            | MONITOR     | <u>W</u> LANs | CONTROLLER | WIRELESS | SECURITY      | MANAGEMENT |
|------------------|-------------|---------------|------------|----------|---------------|------------|
| WLANs            | AP Grou     | ps            |            |          |               |            |
| ♥ WLANS<br>WLANS | AP Group    | Name          |            | AP       | Group Descr   | iption     |
| ▼ Advanced       | EvoraOEAR   | 2             |            | Gro      | up for EvoraO | EAPs       |
| AP Groups        | default-gro | <u>aus</u>    |            |          |               |            |

次の図に、WLAN SSID と RLAN の設定を示します。

| WLANs                                           | Ap Groups | > Edit 'EvoraOEAP' |                              |                   |  |
|-------------------------------------------------|-----------|--------------------|------------------------------|-------------------|--|
| WLANS                                           | General   | WLANS APS          |                              |                   |  |
| <ul> <li>Advanced</li> <li>AP Groups</li> </ul> | WLAN ID   | WLAN SSID          | Interface/Interface Group(G) | SNMP NAC<br>State |  |
|                                                 | 1         | EvoraData          | management                   | Disabled          |  |
|                                                 | 2         | Evora_Voice        | management                   | Disabled          |  |
|                                                 | 3         | EthernetTunnel     | management                   | Disabled          |  |

Cisco Aironet 600 シリーズ OEAP を AP グループに含める場合、同じ制限(2 つの WLAN と 1 つのリモート LAN)が AP グループの設定にも適用されます。Cisco Aironet 600 シリーズ OEAP がデフォルト グループに含まれている場合、つまり定義される AP グループには含まれない場合 は、WLAN/リモート LAN ID を 8 よりも小さい ID に設定する必要があります。これは、Cisco Aironet 600 シリーズ OEAP では 8 以上の ID 設定はサポートされていないためです。

次の図に示すように、ID を 8 未満に設定してください。

|                    | WLANS | CONTROLLER                                   | WIRELESS  | SECURITY | MANAGEMENT |
|--------------------|-------|----------------------------------------------|-----------|----------|------------|
| WLANs >            | New   |                                              |           |          |            |
| Type<br>Profile Na | me    | WLAN<br>New E                                | vora WLAN |          |            |
| SSID               |       | Evora                                        | WLAN      |          |            |
| ID                 |       | 4<br>4<br>5<br>6<br>7<br>9<br>10<br>12<br>13 |           |          |            |

注: Cisco Aironet 600シリーズOEAPで使用されているWLANまたはリモートLANを変更するため に追加のWLANまたはリモートLANを作成する場合は、新しいWLANまたはリモートLANを600シ リーズで有効にする前に、削除する現在のWLANまたはリモートLANを無効にしてください。AP グループで複数のリモート LAN が有効にされている場合は、すべてのリモート LAN を無効にし てから 1 つのリモート LAN のみを有効にしてください。 AP グループで 3 つ以上の WLAN が有効にされている場合は、すべての WLAN を無効にしてか ら 2 つの WLAN のみを有効にしてください。

WLAN セキュリティ設定

WLAN のセキュリティ設定では、600 シリーズではサポートされていない特定の機能があります。

Cisco Aironet 600 シリーズ OEAP でサポートされているレイヤ 2 セキュリティのオプションは 次のとおりです。

- ・なし
- [WPA+WPA2]
- [Static WEP] も使用できますが、.11n データ レートには使用できません。

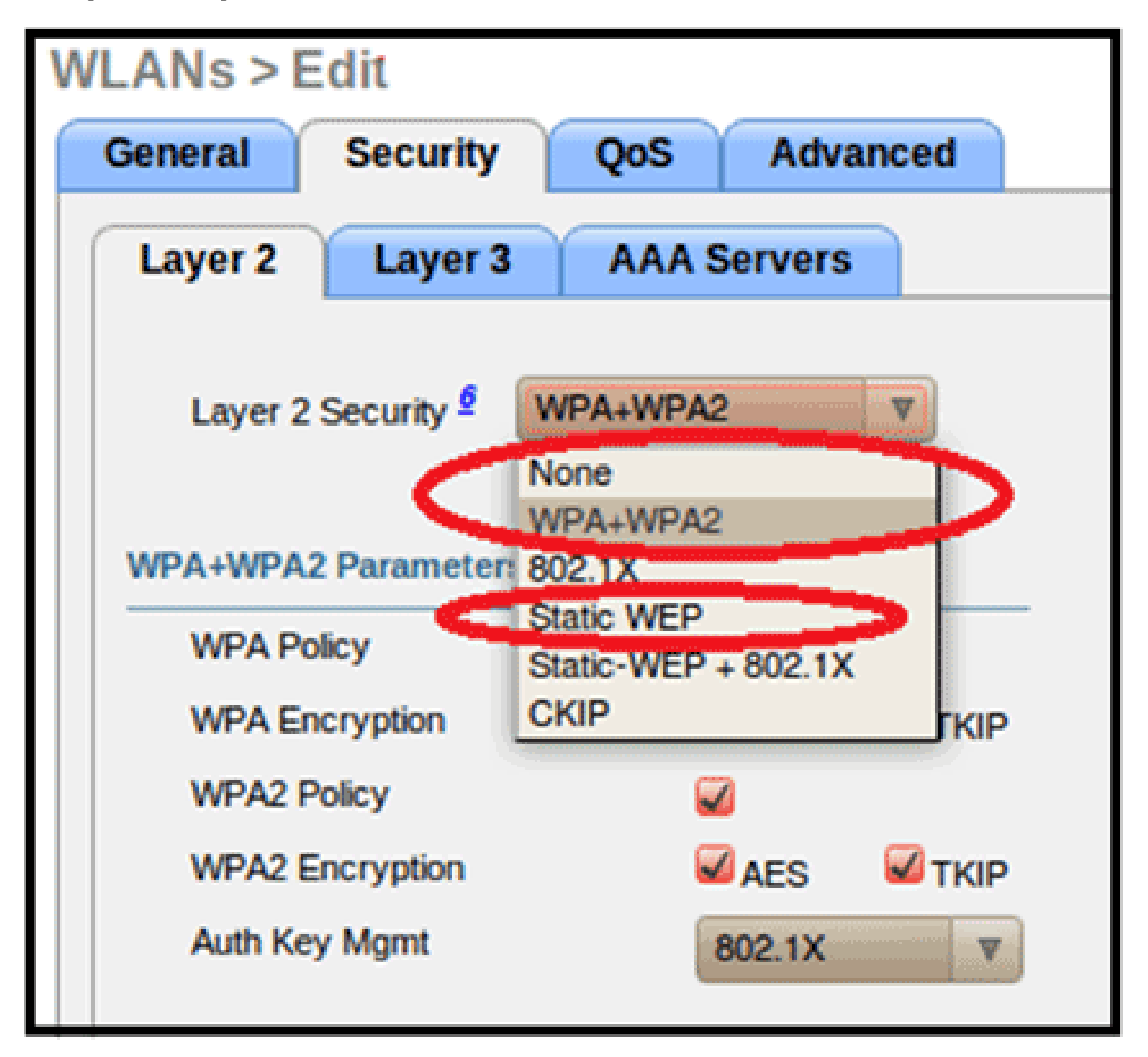

注:802.1xまたはPSKのみを選択してください。

次の図に示すように、WPA と WPA2 のセキュリティ暗号化設定では、TKIP と AES の設定を同じにする必要があります。

| eneral                                          | Security                                              | QoS                                                                | Advanced         |
|-------------------------------------------------|-------------------------------------------------------|--------------------------------------------------------------------|------------------|
| Layer 2                                         | Layer 3                                               | AAA S                                                              | ervers           |
| Layer 2                                         | Security 🙎                                            | WPA+WPA2                                                           |                  |
|                                                 |                                                       | D 10MAC F                                                          | iltering         |
| WPA+WP/                                         | A2 Paramete                                           | 215                                                                |                  |
| WPA Pr                                          | aliev                                                 |                                                                    |                  |
| WPA Po<br>WPA Er                                | olicy                                                 |                                                                    | :s               |
| WPA Po<br>WPA Er<br>WPA2 F                      | olicy<br>heryption<br>Policy                          | <ul> <li>✓</li> <li>✓ A8</li> <li>✓</li> </ul>                     | is ⊠tk           |
| WPA Pr<br>WPA Er<br>WPA2 F<br>WPA2 F            | olicy<br>heryption<br>Policy<br>Encryption            | <ul> <li>✓ AE</li> <li>✓ AE</li> <li>✓ AE</li> </ul>               | es ⊠τκ<br>es ⊠τκ |
| WPA Pr<br>WPA Er<br>WPA2 F<br>WPA2 E<br>Auth Ke | olicy<br>heryption<br>Policy<br>Encryption<br>By Mgmt | <ul> <li>✓ A8</li> <li>✓ A8</li> <li>✓ A8</li> <li>S02.</li> </ul> | es ⊻τκ<br>es ⊻τκ |

TKIP と AES の誤った設定の例を次の図に示します。

| WLANs > Edit       |                 | V    | VLANs > E | dit        |          |          |
|--------------------|-----------------|------|-----------|------------|----------|----------|
| General Security   | QoS Advan       | ced  | General   | Security   | QoS      | Advanced |
| Layer 2 Layer 3    | AAA Servers     |      | Layer 2   | Layer 3    | AAA Se   | ervers   |
| Layer 2 Security 🗐 | WPA+WPA2        | ~    | Layer 2   | Security 2 | WPA+WPA2 | ~        |
| [                  | 10MAC Filtering |      |           |            |          | iltering |
| WPA+WPA2 Parameter | '5              |      | WPA+WPA   | 2 Paramet  | ers      |          |
| WPA Policy         | <b>V</b>        |      | WPA Po    | licy       | <b>V</b> |          |
| WPA Encryption     | AES E           | TKIP | WPA En    | cryption   | AE       | S TKIP   |
| WPA2 Policy        | <b>V</b>        |      | WPA2 P    | olicy      | <b>v</b> |          |
| WPA2 Encryption    | AES [           | TKIP | WPA2 E    | ncryption  | AE       | S TKIP   |
| Auth Key Mgmt      | 802.1X          | ~    | Auth Ke   | y Mgmt     | 802.1    | IX 💌     |

注:セキュリティ設定では、サポートされていない機能が許可されることに注意してください。

適切な設定の例を次の図に示します。

| WLANs > E | dit         |         |           |       | WLANs > E | dit        |          |          |
|-----------|-------------|---------|-----------|-------|-----------|------------|----------|----------|
| General   | Security    | QoS     | Adva      | inced | General   | Security   | QoS      | Advanced |
| Layer 2   | Layer 3     | AAA S   | ervers    |       | Layer 2   | Layer 3    | AAA S    | ervers   |
| Layer 2   | Security 2  | WPA+WPA | 2         | ~     | Layer 2   | Security 🙎 | WPA+WPA2 | 2        |
| WPA+WP/   | A2 Paramete | ers     | Filtering |       | WPA+WPA   | 2 Paramete | ars 🖂    |          |
| WPA Po    | blicy       | 2       |           |       | WPA Pol   | cryption   |          | es 🗆 tk  |
| WPA Er    | cryption    |         | ES        | TKIP  | WPA2 P    | olicy      |          |          |
| WPA2 P    | Policy      |         |           | -     | WPA2 E    | ncryption  | AL       | ES TK    |
| WPA2 E    | Incryption  |         | ES        | TKIP  | Auth Ke   | y Mgmt     | 802.     | 1X 💌     |
| Auth Ke   | ey Mgmt     | 802.    | 1X        | ~     |           |            |          |          |

MAC フィルタリング

[Security] 設定を開いたままにし、MAC フィルタリングまたは Web 認証を設定することができま す。デフォルトでは MAC フィルタリングが使用されます。

次の図に、[Layer 2] と [Layer 3] の MAC フィルタリングの設定を示します。

| WLANs > Edit                | WLANs > Edit                                                                   |
|-----------------------------|--------------------------------------------------------------------------------|
| General Security Advanced   | General Security Advanced                                                      |
| Layer 2 Layer 3 AAA Servers | Layer 2 Layer 3 AAA Servers                                                    |
| MAC Filtering               | Layer 3 Security Preauthentication ACL None Web Authentication Web Passthrough |

QoS 設定を管理します。

| /LANs > E | dit             |                             |                               |
|-----------|-----------------|-----------------------------|-------------------------------|
| General   | Security        | QoS                         | Advanced                      |
| Quality o | f Service (QoS) | Silver                      | (best effort) 💌               |
|           |                 | Gold (v<br>Silver<br>Bronze | (best effort)<br>(background) |

拡張設定も管理します。

| General Security Qo                                            | Advanced |                                                      |                                    |
|----------------------------------------------------------------|----------|------------------------------------------------------|------------------------------------|
| Allow AAA Override                                             | Enabled  | DHCP                                                 |                                    |
| Coverage Hole Detection                                        | Enabled  | DHCP Server                                          | Override                           |
| Enable Session Timeout                                         | Enabled  | DHCP Addr. Assignment                                | Required                           |
| Diagnostic Channel                                             | Enabled  | Management Frame Prote                               | ction (MFP)                        |
| IPv6 Enable Z<br>Override Interface ACL<br>P2P Blocking Action | None     | MFP Client Protection ±<br>DTIM Period (in beacon in | Optional V<br>Disabled<br>Optional |
| Client Exclusion 2                                             | Enabled  | 802.11a/n (1 - 255)                                  | Required                           |
| Maximum Allowed Clients #                                      | U        | 802.11b/g/n (1 - 255) 1                              |                                    |

- [Coverage Hole Detection] を有効にしないでください。
- [Aironet IE] (IE; Information Elements)は使用されないので、有効にしないでください。
- [Management Frame Protection (MFP)] もサポートされていないので、無効にするかまた は次の図に示すように [Optional] に設定してください。

| General Security QoS                                               | Advanced |                                                      |                                    |
|--------------------------------------------------------------------|----------|------------------------------------------------------|------------------------------------|
| Allow AAA Override                                                 | Enabled  | DHCP                                                 |                                    |
| Coverage Hole Detection                                            | Inabled  | DHCP Server                                          | Override                           |
| Aironet IE                                                         | nabled   | DHCP Addr. Assignment                                | Required                           |
| Diagnostic Channel                                                 | nabled   | Management Frame Prote                               | ction (MFP)                        |
| IPv6 Enable Z  Override Interface ACL Non P2P Blocking Action Disa | e M      | MFP Client Protection 4<br>DTIM Period (in beacon in | Optional V<br>Disabled<br>Optional |
| Client Exclusion 2 E<br>Maximum Allowed Clients 2                  | nabled   | 802.11a/n (1 - 255) [1<br>802.11b/g/n (1 - 255) [1   | (Kequired )                        |

・ [Client Load Balancing] と [Client Band Select] はサポートされていないので、有効にしない でください。

| Load Balancing and Band Select |  |
|--------------------------------|--|
| Client Load Balancing          |  |
| Client Band Select             |  |

### サポートされるユーザ数

600 シリーズで WLAN コントローラを介して WLAN に同時接続できるユーザの最大数は 15 です 。最初に接続したクライアントのいずれか 1 つが認証を解除するかまたはコントローラでタイム アウトが発生するまでは、16 番目のユーザは認証できません。

注:この数は、600シリーズのコントローラWLAN全体での累積数です。

たとえば、2 つのコントローラ WLAN が設定されており、1 つの WLAN に 15 ユーザが接続して いる場合、600 シリーズではもう 1 つの WLAN にユーザが接続することができません。エンド ユーザが 600 シリーズで設定する個人使用のローカル プライベート WLAN にはこの制限は適用 されません。またこれらのプライベート WLAN または有線ポートに接続しているクライアントは 、この制限に影響しません。

### チャネル管理および設定

600 シリーズの無線は、ワイヤレス LAN コントローラではなく、600 シリーズのローカル GUI で管理されます。

スペクトラム チャネルと電力の管理や無線の無効化をコントローラから実行しても、600 シリー ズには反映されません。

ローカル GUI で 2.4 GHz および 5.0 GHz の両方のデフォルト設定を変更していない限り、600 シリーズは起動時にチャネルをスキャンし、2.4 GHz および 5.0 GHz のチャネルを選択します。

注:ユーザが一方または両方の無線をローカルで無効にする(その無線も社内アクセスに対して 無効にする)と、前述したように、RRMと、モニタ、H-REAP、スニファなどの高度な機能は、 自宅やテレワーカーが使用する場所に配置されたCisco Aironet 600シリーズOEAPの機能では利 用できません。

5.0 GHz のチャネル選択と帯域幅は、Cisco Aironet 600 シリーズ OEAP のローカル GUI の次の 画面で設定します。

| cisco<br>cisco<br>office Interd Acress Part                                                                                                    | HOME | CONFIGURATION | rs[ins]in<br>CISCO<br>(Bina Insued Autom Rate | HOME                | CONFIGURATION |
|----------------------------------------------------------------------------------------------------|------|---------------|-----------------------------------------------|---------------------|---------------|
| Configuration                                                                                                    |      |               | Configuration                                 |                     |               |
| System                                                                                                    | SSID | DHCP          | System                                        | SSID                | DHCP          |
|                                                                                                    |      |               | Login                                         |                     |               |
| Login                                                                                                    |      |               | Username                                      |                     | admin         |
| Username                                                                                                    |      | admin         | Password                                      |                     |               |
| Password                                                                                                    |      |               | Radio                                         |                     |               |
| and the second second sec |      |               | Radio Interface                               |                     | (5 GHz) 💌     |
| Radio                                                                                                    |      |               | Status                                        | 1100                | Enabled 🛩     |
| Radio Interface                                                                                                    |      | (2.4 GHz) M   | Channel Selection                             | C                   | Auto 💌 🔿      |
| Status                                                                                                    |      | Enabled M     | 802.11 n-mode                                 |                     | Enabled 🛩     |
| Channel Selection                                                                                                    | <    | Auto M        | Bandwidth                                     |                     | 40MHz 💌       |
| 802.11 n-mode                                                                                                    |      | Enabled M     |                                               |                     | 40MHz         |
| Bandwidth                                                                                                    |      | 20 MHz 😒      | ©2010 Cisco Systems Inc.                      | All rights reserved |               |

注:

- 5 GHz に対して設定可能な帯域幅は 20 MHz と 40 MHz です。
- 2.4 GHz では帯域幅 40 MHz はサポートされておらず、20 MHz で固定されています。
- 2.4 GHz では帯域幅 40 MHz(チャネル ボンディング)はサポートされていません。

| est[test]te<br>CISCO<br>Office Intered Access Part | HOME | CONFIGURATION | erijna in-<br>CISCO<br>Mar Land Asser Rust | HOME |                 |
|----------------------------------------------------|------|---------------|--------------------------------------------|------|-----------------|
| Configuration                                      |      |               | Configuration                              |      |                 |
| System                                             | SSID | DHCP          | System                                     | SSID | DHCP            |
|                                                    |      |               | Login                                      |      |                 |
| Login                                              |      |               | Username                                   |      | admin           |
| Username                                           |      | admin         | Password                                   |      | •••••           |
| Password                                           |      |               | Radio                                      |      |                 |
|                                                    |      |               | Radio Interface                            |      | (5 GHz)         |
| Radio                                              |      |               | Status                                     |      | Enabled M       |
| Radio Interface                                    |      | (2.4 GHz) M   | Channel Selection                          |      | Auto M          |
| Status                                             |      | Enabled 💌     | 802.11 n-mode                              |      | Enabled M       |
| Channel Selection                                  |      | Auto M        | Bandwidth                                  |      | 40MHz M         |
| 802.11 n-mode                                      |      | Enabled M     |                                            | C    | 20 MHz<br>40MHz |
| Bandwidth                                          | 0    | 20 MHz 94     | and a second and a second                  |      |                 |

### 追加の警告

Cisco Aironet 600 シリーズ OEAP はシングル AP 展開向けに設計されています。したがって、 600 シリーズ間でのクライアント ローミングはサポートされていません。

注:コントローラで802.11a/nまたは802.11b/g/nを無効にしても、ローカルSSIDが機能している 可能性があるため、Cisco Aironet 600シリーズOEAPではこれらのスペクトルは無効にならない 場合があります。

Cisco Aironet 600 シリーズ OEAP ではエンド ユーザが無線を有効または無効にできます。

| 802.11a Global Param   | eters   | 802.11b/g Global Parameters<br>General      |         |
|------------------------|---------|---------------------------------------------|---------|
| General                |         |                                             |         |
| 802.11a Network Status | Enabled | 802.11b/g Network Status<br>802.11g Support | Enabled |

有線ポートでの 802.1x のサポート

この初期リリースでは、802.1x は Command Line Interface(CLI; コマンド ライン インターフェ イス)でのみサポートされています。

注:GUIサポートはまだ追加されていません。

これは Cisco Aironet 600 シリーズ OEAP の背面にある有線ポート(黄色のポート #4)であり、 リモート LAN に関連付けられています(前述のリモート LAN の設定に関するセクションを参照 )。

任意の時点で show コマンドを使用して現在のリモート LAN 設定を表示できます。

show remote-lan < remote-lan-id>

リモート LAN 設定を変更するには、最初にこのリモート LAN 設定を無効にする必要があります。

#### <#root>

remote-lan disable <remote-lan-id>

リモート LAN の 802.1X 認証を有効にします。

#### <#root>

config remote-lan security 802.1X enable <remote-lan-id>

この操作を取り消すには、次のコマンドを使用します。

#### <#root>

config remote-lan security 802.1X disable <remote-lan-id>

リモート LAN の場合、「Encryption」は常に「None」であり、他の値には設定できません(この設定は show remote-lan を実行すると表示されます)。

コントローラのローカル EAP を認証サーバとして使用するには、次のコマンドを使用します。

#### <#root>

config remote-lan local-auth enable <profile-name> <remote-lan-id>

profile は、コントローラ GUI ([Security] > [Local EAP])または CLI (config local-auth ) 経由で定義されま す。このコマンドの詳細については、コントローラのガイドを参照してください。

この操作を取り消すには、次のコマンドを使用します。

#### <#root>

config remote-lan local-auth disable <remote-lan-id>

外部 AAA 認証サーバを使用する場合は次のコマンドを使用します。

- config remote-lan radius\_server auth add/delete <remote-lan-id> <server-id>
- config remote-lan radius\_server auth enable/disable <remote-lan-id>

server は、コントローラ CUI ([Security] > [RADIUS] > [Authentication]) または CLI (Config radius auth) 経由 で設定されます。このコマンドの詳細については、コントローラのガイドを参照してください。

設定が完了したら、リモート LAN を有効にします。

<#root>

config remote-lan enable <remote-lan-id>

show remote-lan <remote-lan-id>コマンドを使用して設定を確認します。

リモート LAN クライアントでは、802.1X 認証を有効にし、これに合わせて設定を行います。デ バイスのユーザ ガイドを参照してください。

## OEAP-600 アクセス ポイント設定

次の図に、Cisco Aironet 600 シリーズ OEAP の接続配線図を示します。

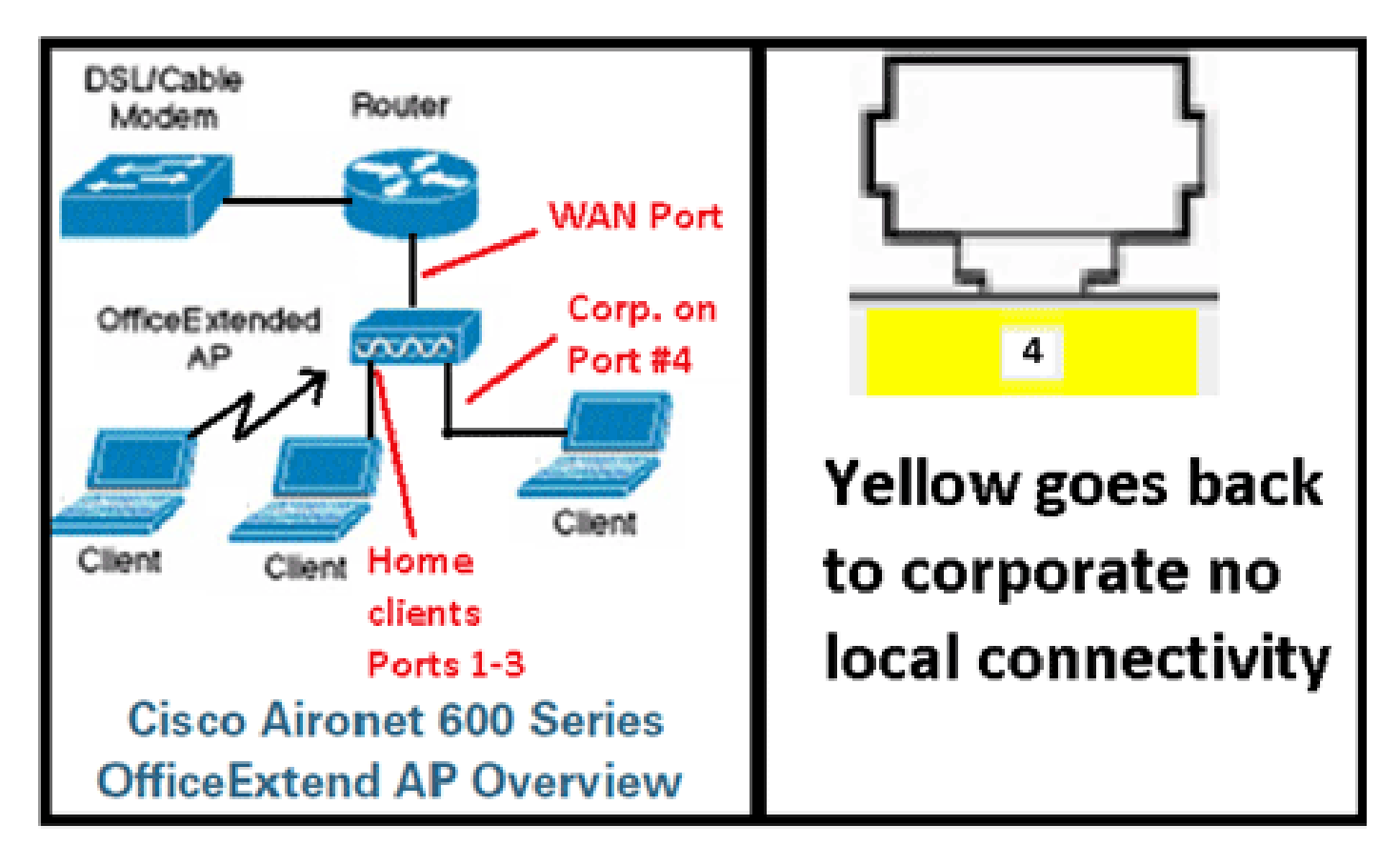

Cisco Aironet 600 シリーズ OEAP のデフォルトの DHCP スコープは 10.0.0.x であるため、アド

レス 10.0.0.1 を使用してポート 1 ~ 3 の AP にアクセスできます。工場出荷時のデフォルトのユ ーザ名およびパスワードは admin です。

注:これは、ユーザ名およびパスワードとしてCiscoを使用したAP1040、1130、1140、および 3502iとは異なります。

無線がオンになっていて、パーソナル SSID がすでに設定されている場合は、設定用画面にワイ ヤレスでアクセスできます。それ以外の場合は、ローカル イーサネット ポート 1 ~ 3 を使用す る必要があります。

デフォルトのログイン ユーザ名とパスワードは admin です。

| uluulu<br>cisco                                                                                                    |                                                                                                    |
|----------------------------------------------------------------------------------------------------|----------------------------------------------------------------------------------------------------|
| Office Extend Acce                                                                                                    | ess Point                                                                                                    |
| Enter                                                                                                    | The server 10.0.0.1 at Cisco Office Extend AP requires a username and password.<br>Warning: This server is requesting that your username and password be sent in an insecure manner (basic authentication without a secure connection). |
| © 2005-2008 Cisco Systems<br>Cisco Systems, Inc. Cisco, Cisco Systems and Cisco<br>affiliates in the U.S. and other countries, | admin<br>admin<br>Remember my credentials<br>OK Cancel                                                                                                    |

注:黄色のポート#4は、ローカルでの使用に対してアクティブではありません。コントローラで リモート LAN が設定されている場合、AP がコントローラに接続した後にこのポートがトンネル を確立します。デバイスにアクセスするには、ポート 1 ~ 3 をローカルに使用します。

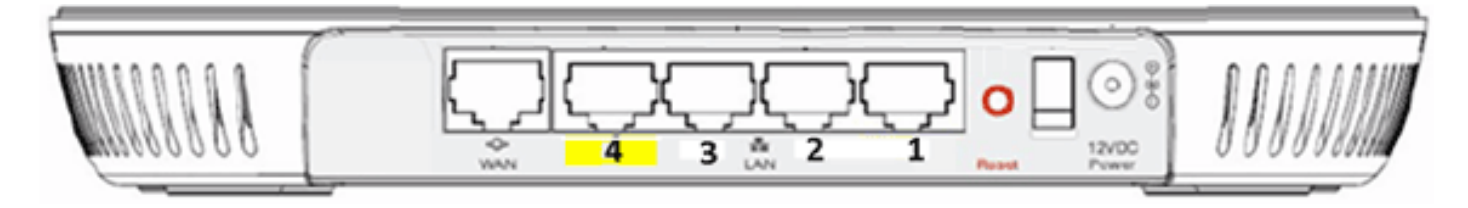

デバイスにアクセスすると、ホーム ステータス画面が表示されます。この画面には無線と MAC の統計が表示されます。無線が設定されていない場合、ユーザは設定画面で無線の有効化、チャ ネルとモードの設定、ローカル SSID の設定、WLAN 設定の有効化を行うことができます。

| ာင်္ပာက်<br>Cisco        | FOME |             | ION   | EVENT_LOG            | HEID                  |          |
|--------------------------|------|-------------|-------|----------------------|-----------------------|----------|
| Configuration            |      |             |       |                      | (                     | Apply    |
| System                   | SSID | DHCP        |       | WAN                  |                       |          |
| <b>Login</b><br>Username |      | admin       |       |                      |                       |          |
| Password                 |      | ****        |       |                      |                       |          |
| Radio                    |      |             |       |                      |                       |          |
| Radio Interface          |      | 2.4 GHz 👻 🤇 | Sele  | ct Each Radio and Co | nfigure Independently |          |
| Status                   |      | Enabled ·   |       |                      |                       |          |
| Channel Selection        |      | Auto 👻      |       |                      |                       |          |
| 802.11 n-mode            |      | Enabled -   | 1 802 | 11n is not supported | with TKIP-only WPA En | cryption |
| Bandwidth                |      | 20 MHz 👻    |       |                      |                       |          |

SSID 画面ではユーザがパーソナル WLAN ネットワークを設定できます。会社の無線 SSID とセ キュリティ パラメータが設定され、(コントローラの IP を使用して WAN を設定した後に)コ ントローラからプッシュダウンされ、正常に接続します。

次の図に、SSID ローカル MAC フィルタリング設定を示します。

| ာျားပျား<br>cisco | HOME  | <u>CONFIGURATION</u>  | EVENT_LOG            | HELP                       |                |
|-------------------|-------|-----------------------|----------------------|----------------------------|----------------|
| Configuration     | ı     |                       |                      |                            | Apply          |
| System            | SSID  | DHCP                  | WAN                  |                            |                |
| Percenal Neb      | work  |                       |                      |                            |                |
| Fersonal Net      | WULK  |                       |                      |                            |                |
| Band Selection    |       | 2.4 GHz 👻 🕕           | Select Each Radio an | d Configure SSID Individua | ally           |
| Enabled           |       | 1                     |                      |                            |                |
| Broadcast         |       | 4                     |                      |                            |                |
| SSID              |       | EVORA24               |                      | Personal SSID should be    | different from |
|                   |       |                       |                      | Corporate SSID             |                |
| MAC Filter        |       |                       |                      |                            |                |
| Enabled           |       |                       |                      |                            |                |
| Allowed MAC Add   | esses | e.g.00:10:E0:34:E2:1F |                      |                            |                |
|                   |       |                       |                      | 1                          |                |
|                   |       |                       |                      | 1                          |                |
|                   |       |                       |                      | 1                          |                |
|                   |       |                       |                      |                            |                |

ユーザがパーソナル SSID を設定した後に、以下の画面でプライベート ホーム SSID のセキュリ ティの設定と無線の有効化を行うことができます。また、必要に応じて MAC フィルタリングを 設定できます。パーソナル ネットワークで 802.11n レートを使用する場合は、WPA2-PSK およ び AES を有効にするパスフレーズ、暗号化タイプ、および認証タイプをユーザが選択することを お勧めします。

注:これらのSSID設定は、ユーザがいずれかまたは両方の無線を無効にすることを選択した場合の企業設定とは異なります(どちらも企業使用に対しても無効になります)。

管理者がデバイスのパスワードの保護や設定をしていない場合には、管理制御設定にローカルに アクセスできるユーザが無線の有効化と無効化などのコア機能を制御できます。したがって、無 線を無効にすると、デバイスがコントローラに接続できても接続が失われる可能性があるため、 無線を無効にする際には十分に注意する必要があります。

次の図に、システム セキュリティ設定を示します。

| Security            |          |   |                       |
|---------------------|----------|---|-----------------------|
| WPA-PSK             | Disabled | ~ |                       |
| WPA2-PSK            | Enabled  | ~ |                       |
| WEP Encryption      | Disabled | ~ |                       |
| WPA Encryption      | AES      | ~ |                       |
| WPA passphrase      | •••••    |   | Click here to display |
| Network Key 1       |          |   |                       |
| Network Key 2       |          |   |                       |
| Network Key 3       |          |   |                       |
| Network Key 4       | į.       |   |                       |
| Current Network Key | 2 ~      |   |                       |

Cisco Aironet 600 シリーズ OEAP はホーム ルータとして機能するように設計されていないため 、在宅勤務者が Cisco Aironet 600 シリーズ OEAP をホーム ルータの後に設置することが想定さ れます。これは、本製品の現行バージョンではファイアウォール、PPPoE、ポート フォワーディ ングがサポートされていないためです。顧客はこれらの機能がホーム ルータに内蔵されているも のと想定しています。

ホーム ルータを接続しなくても本製品は機能しますが、前述の理由からこのように配置しないこ とをお勧めします。一部のモデムに直接接続する場合に互換性の問題が生じることがあります。

ほとんどのホーム ルータでは DHCP スコープが 192.168.x.x で設定されていることから、このデ バイスではデフォルト DHCP スコープは 10.0.0.x であり、DHCP スコープの設定を変更できま す。

ホーム ルータでも 10.0.0.x が使用される場合は、ネットワーク競合を防ぐため、192.168.1.x ま たは互換性のある IP アドレスを使用するように Cisco Aironet 600 シリーズ OEAP を設定する必

### 要があります。

次の図に、DHCP スコープの設定を示します。

| cisco                    | HOME  | <u>CONFIGURATION</u> | EVENT_LOG |
|--------------------------|-------|----------------------|-----------|
| Configuration            |       |                      | Apply     |
| System                   | SSID  | DHCP                 | WAN       |
| Local DHCP<br>IP Address |       | 10.0.0.1             |           |
| Subnet Mask              |       | 255.255.255.0        |           |
| Default Gateway          |       | 10.0.0.1             |           |
| DHCP Server              |       | Enabled 💌            |           |
| DHCP Starting IP Add     | dress | 10.0.0.100           |           |
| DHCP Ending IP Addr      | ess   | 10.0.0.150           |           |
| DHCP Lease Time          |       | 86400                |           |

注意: IT 管理者が Cisco Aironet 600 シリーズ OEAP をステージングまたは設定していない場合 、AP が会社のコントローラに接続できるようにするため、ユーザが会社のコントローラの IP ア ドレスを入力する必要があります(次の図を参照)。接続後、AP がコントローラから最新のイ メージと会社の WAN 設定などのコンフィギュレーション パラメータをダウンロードします。設 定されている場合には、Cisco Aironet 600 シリーズ OEAP の背面にある有線ポート #4 のリモー ト LAN 設定もダウンロードします。

接続しない場合は、コントローラの IP アドレスがインターネット経由で到達可能であるかどうか を確認してください。MAC フィルタリングが有効な場合は、MAC アドレスがコントローラに適 切に入力されているかどうかを確認してください。

次の図に、Cisco Aironet 600 シリーズ OEAP コントローラの IP アドレスを示します。

| ululu<br>cisco           | HOME                                   | <u>CONFIGURATION</u>                 | EVENT_LOG |
|--------------------------|----------------------------------------|--------------------------------------|-----------|
| Configuration            |                                        |                                      | Apply     |
| System                   | SSID                                   | DHCP                                 | (WAN)     |
| Controller<br>IP Address | This is where you<br>address of the Di | A enter the IP<br>MZ OEAP controller | $\supset$ |
| Uplink IP Confi          | guration                               | Example I                            | P         |
| Static IP                |                                        |                                      |           |
| Domain Name              |                                        | gateway.2wire.ne                     | et        |
| IP Address               |                                        | 192.168.1.68                         |           |
| Subnet Mask:             |                                        | 255.255.255.0                        |           |
| Default Gateway          |                                        | 192.168.1.254                        |           |
| DNS Server               |                                        | 192.168.1.254                        |           |

## OEAP-600 アクセス ポイント ハードウェアの設置

次の図に、Cisco Aironet 600 シリーズ OEAP の外観を示します。

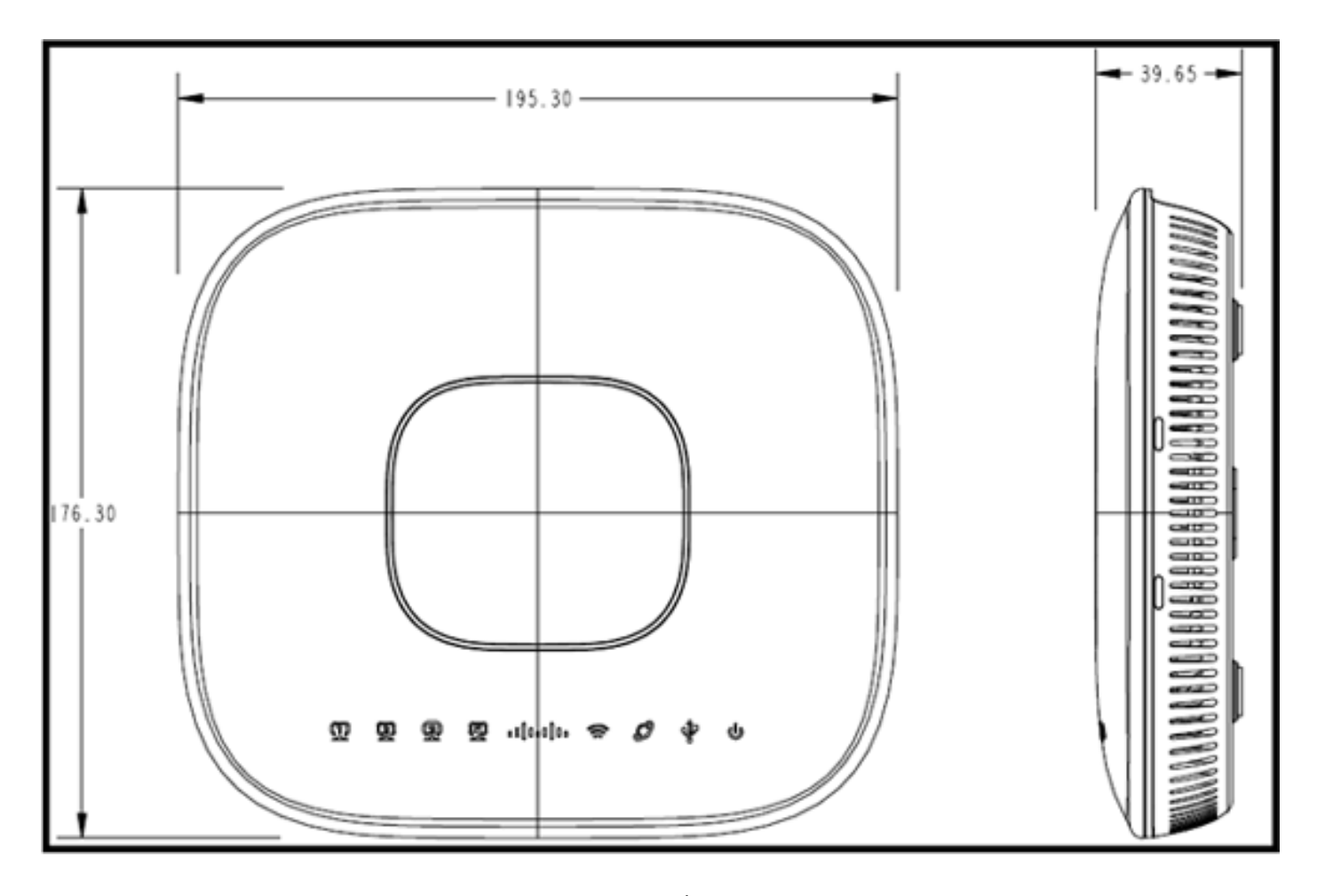

この AP は机の上に置くように設計されており、ゴム製の脚が付いています。壁に取り付けたり 、付属のクレードルを使用して縦置きにしたりできます。使用するユーザにできるだけ近い場所 に AP を設定してください。大きな金属面のある場所(金属製の机の上や大きな鏡の近く)には 設置しないでください。AP とユーザの間にある壁や障害物が多いほど信号強度が低くなり、パ フォーマンスが低下する可能性があります。

注:このAPは+12ボルトの電源を使用し、Power over Ethernet(PoE)は使用しません。このデバ イスには PoE は組み込まれていません。AP に正しい電源アダプタを使用していることを確認し てください。ラップトップや IP 電話など、他のデバイスのアダプタを使用しないでください。他 のデバイスのアダプタを使用すると、AP が損傷する恐れがあります。

壁に取り付けるには、プラスチック製のアンカーまたは木製のねじを使用します。

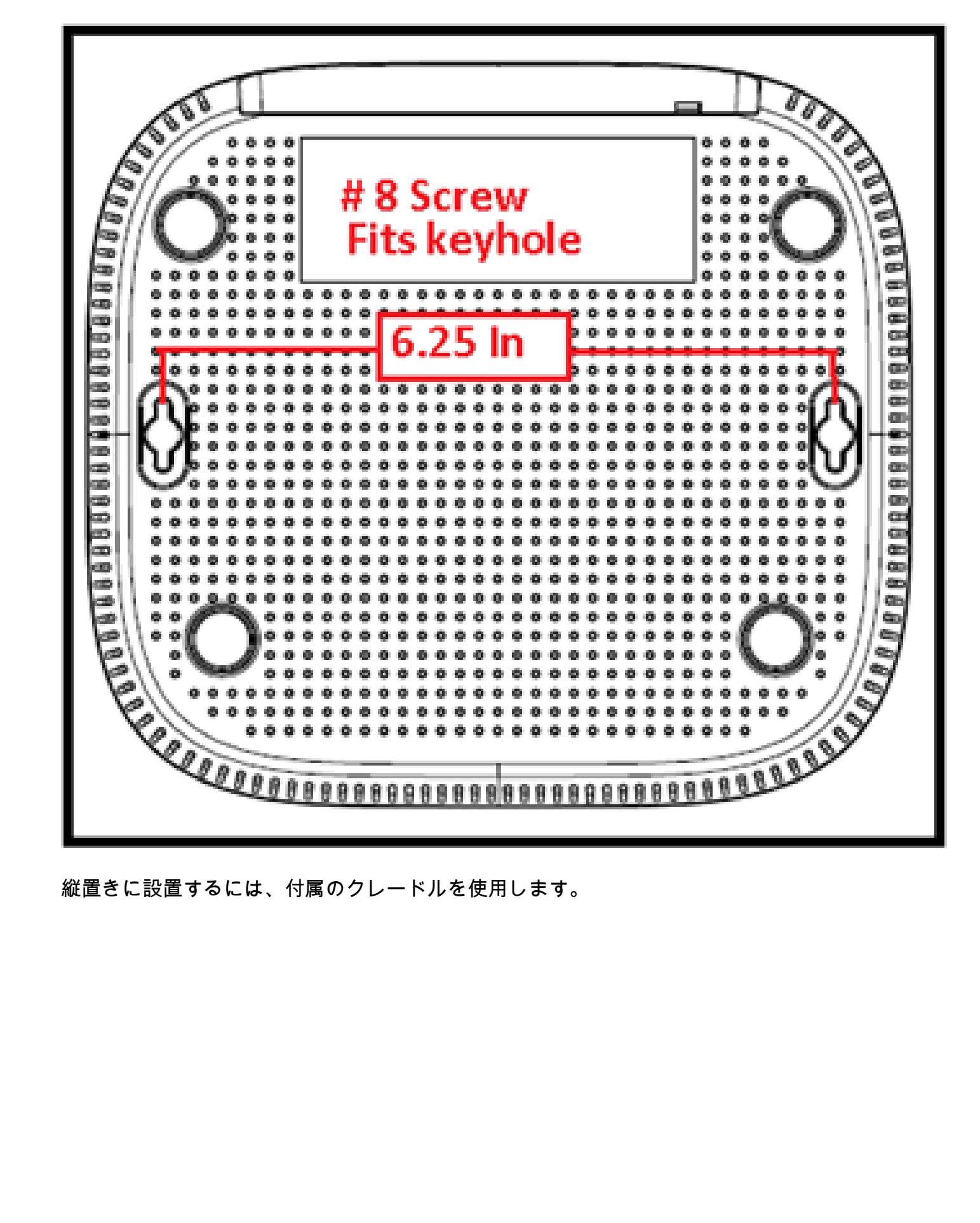

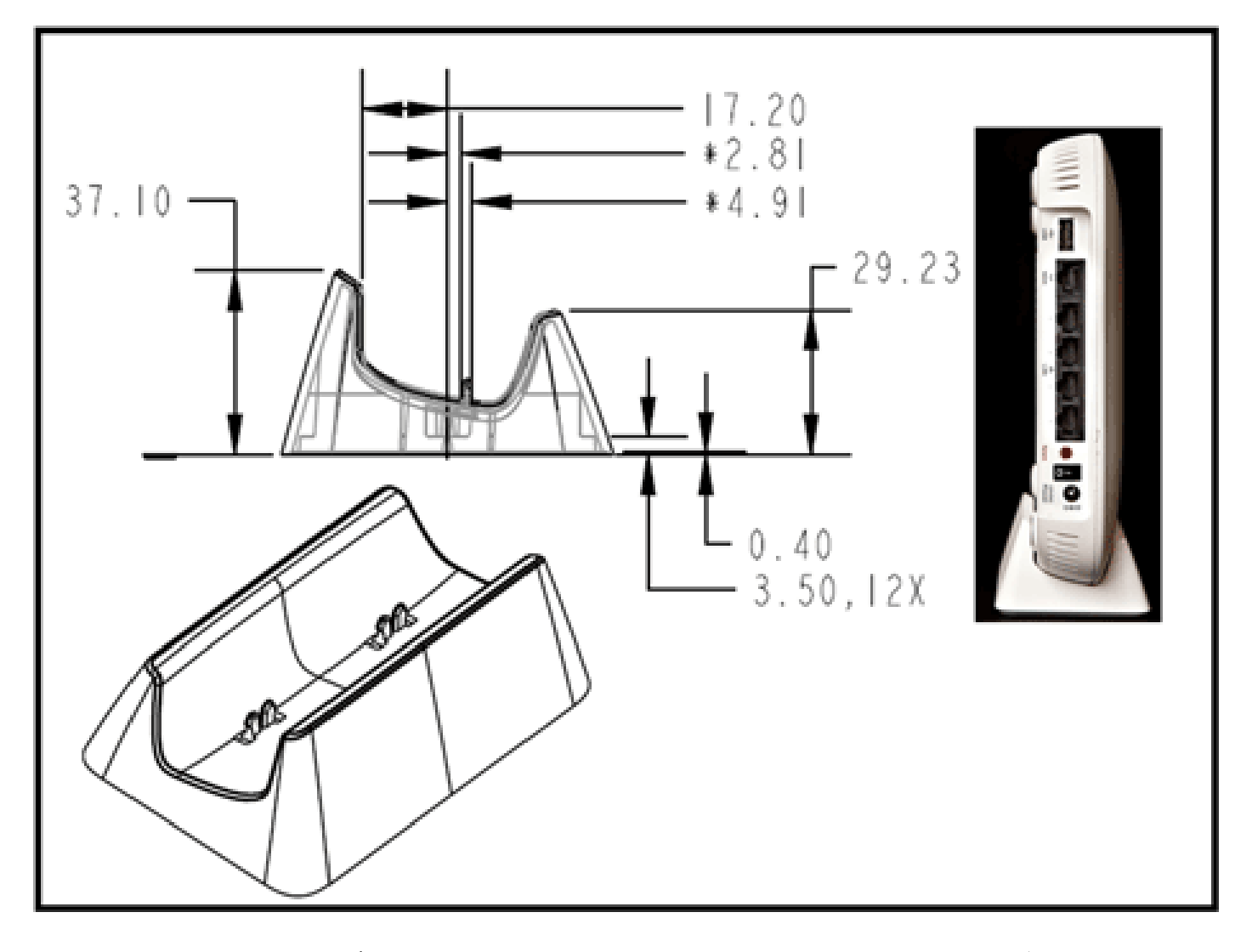

Cisco Aironet 600 シリーズ OEAP のアンテナは、AP の両端に位置しています。金属でできた物 体や障害物の近くに AP を設置しないように十分注意してください。このように設置すると、信 号に指向性が生じるか、または信号が低下する恐れがあります。アンテナ ゲインは両方の帯域で 約 2 dBi であり、360 度パターンで放射するように設計されています。ランプシェードのない電 球のように、すべての方向に放射することを目的としています。AP をランプとして考え、ユー ザに近い場所に設置してください。

鏡などのような金属面を持つ物体は、ランプシェードの例えのように信号の障害となります。信 号が固体を貫通しなければならない場合にはスループットまたはレンジが低下することがありま す。たとえば3階建ての家で接続する場合には、APを地下室に配置しないでください。APは家 の中央の場所に設置してください。

アクセスポイントには6つのアンテナが内蔵されています(帯域幅あたり3つのアンテナ)。

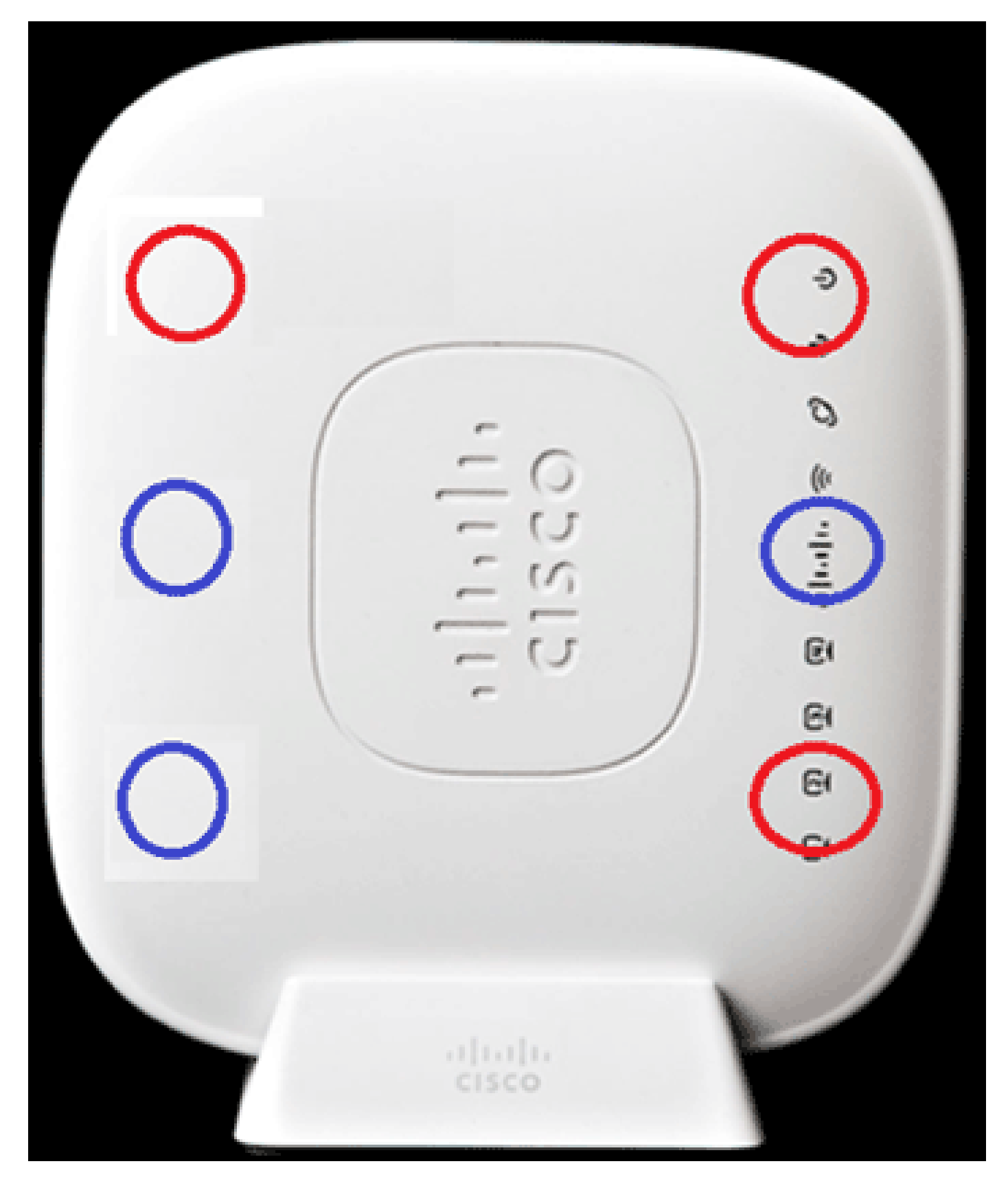

次の図に、2.4 GHz アンテナ放射パターン(左下のアンテナ)を示します。

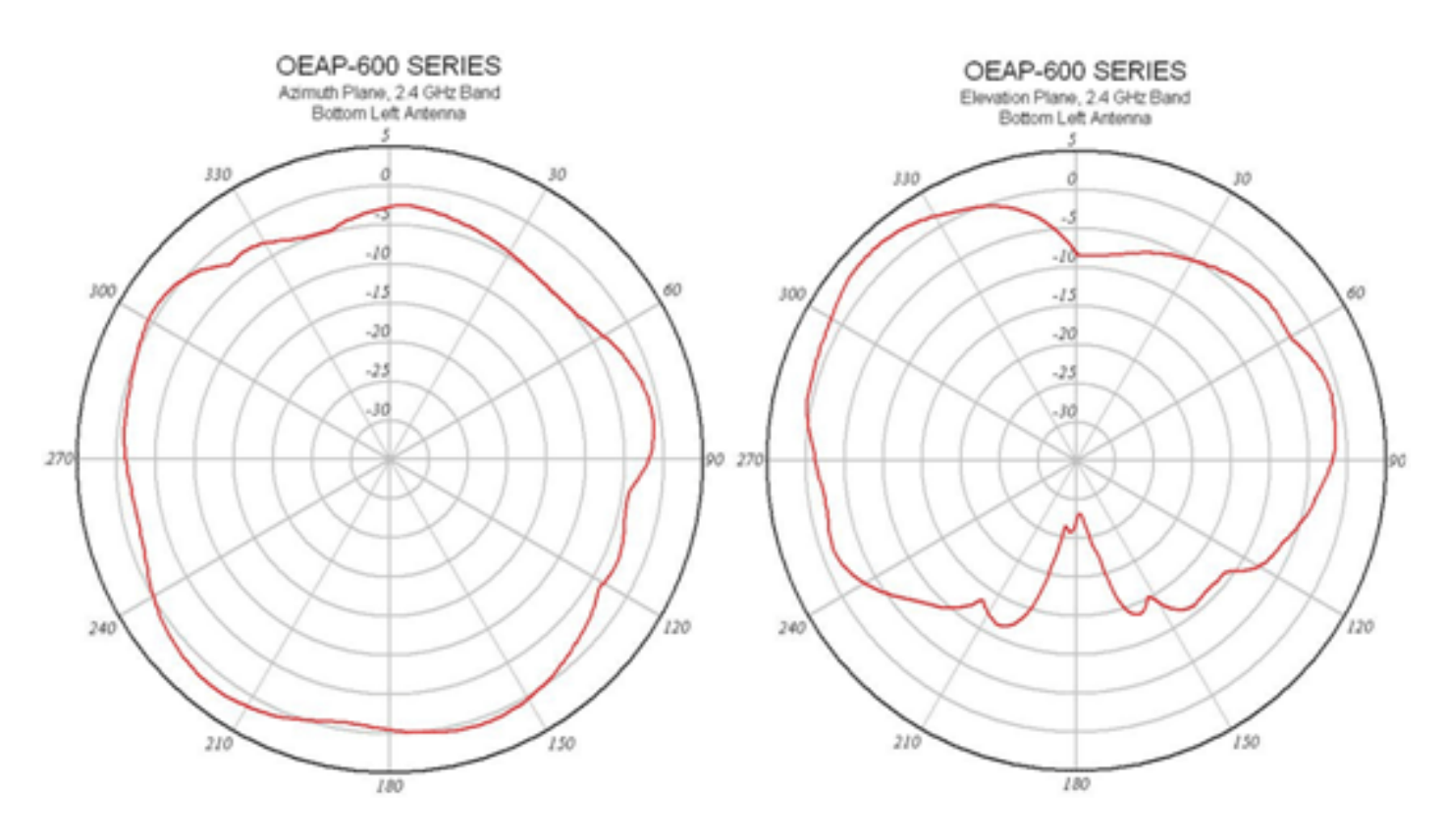

次の図に、5 GHz アンテナ放射パターン(右中央のアンテナ)を示します。

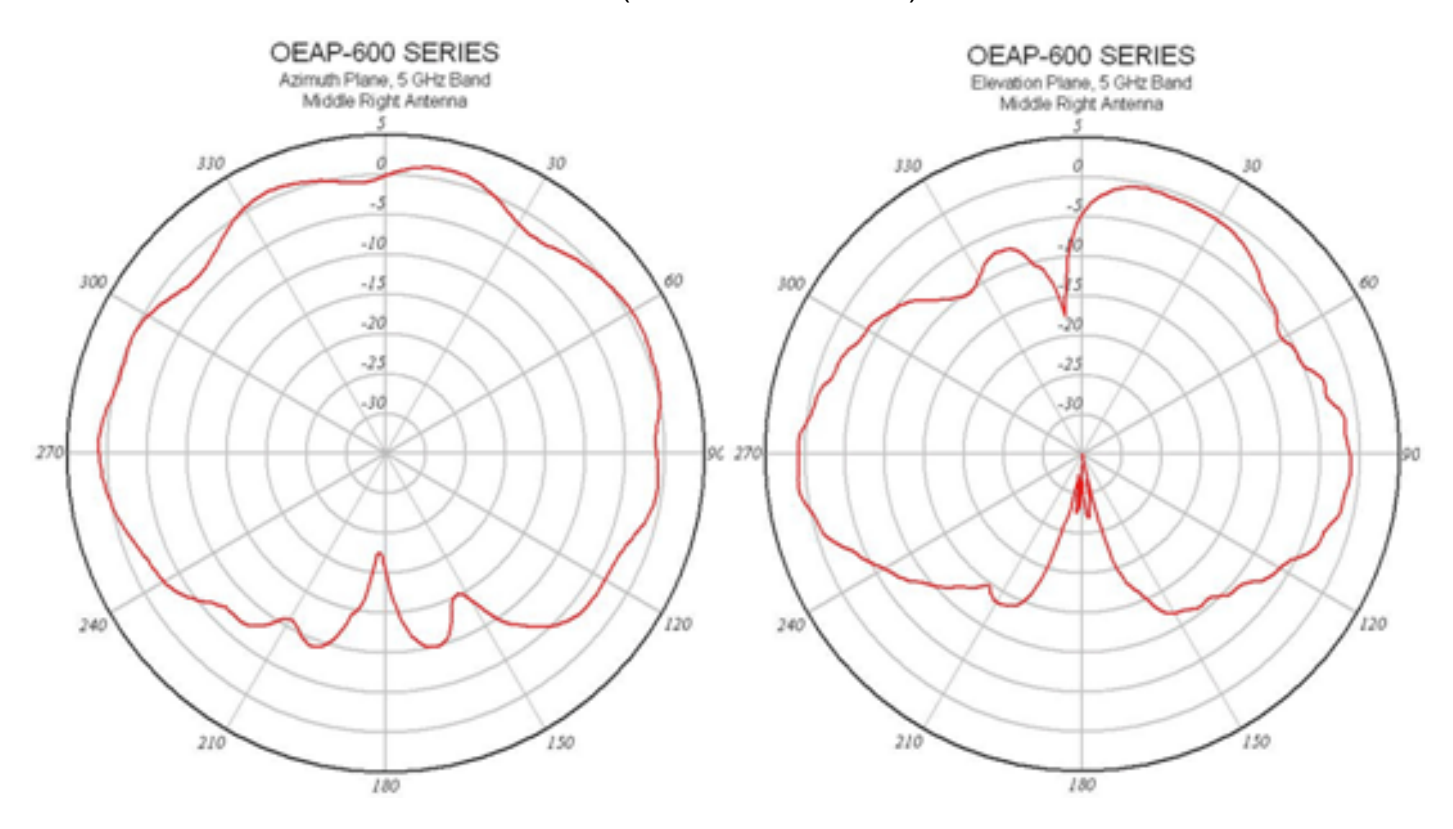

OEAP-600 のトラブルシューティング

最初の接続配線が正しいかどうかを確認します。これにより、Cisco Aironet 600 シリーズ OEAP の WAN ポートがルータに接続しており、IP アドレスを適切に受信できることを確認できます。 AP がコントローラに接続していないようである場合は、PC をポート 1 ~ 3 ( ホーム クライアン ト ポート)に接続し、デフォルト IP アドレス 10.0.0.1 を使用して AP にアクセスできるかどう かを確認してください。デフォルトのユーザ名とパスワードは admin です。

会社のコントローラの IP アドレスが設定されているかどうかを確認します。設定されていない場合は IP アドレスを入力して Cisco Aironet 600 シリーズ OEAP をリブートします。これで、 Cisco Aironet 600 シリーズ OEAP がコントローラへのリンクを確立する操作を試行できます。

注:設定の目的でデバイスを参照するために、企業ポート#4(黄色)を使用することはできません。リモート LAN が設定されていない場合、これは実質的には「利用不可のポート」です。会社へのトンネルが確立されます(会社への有線接続に使用)。

イベント ログを調べ、アソシエーションの進行状況を確認します(詳細については後述します )。

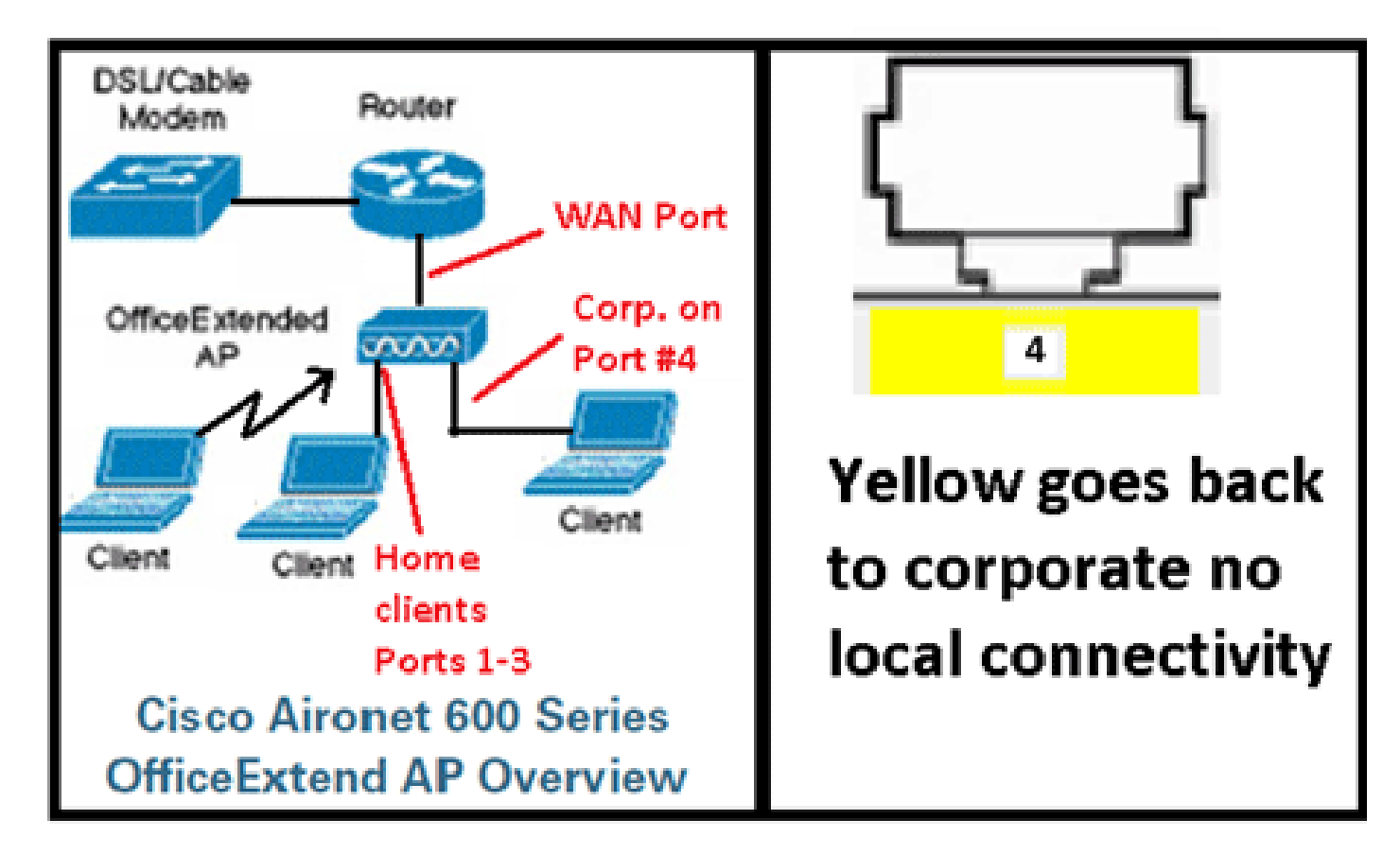

次の図に、Cisco Aironet 600 シリーズ OEAP の接続配線図を示します。

次の図に、Cisco Aironet 600 シリーズ OEAP の接続ポートを示します。

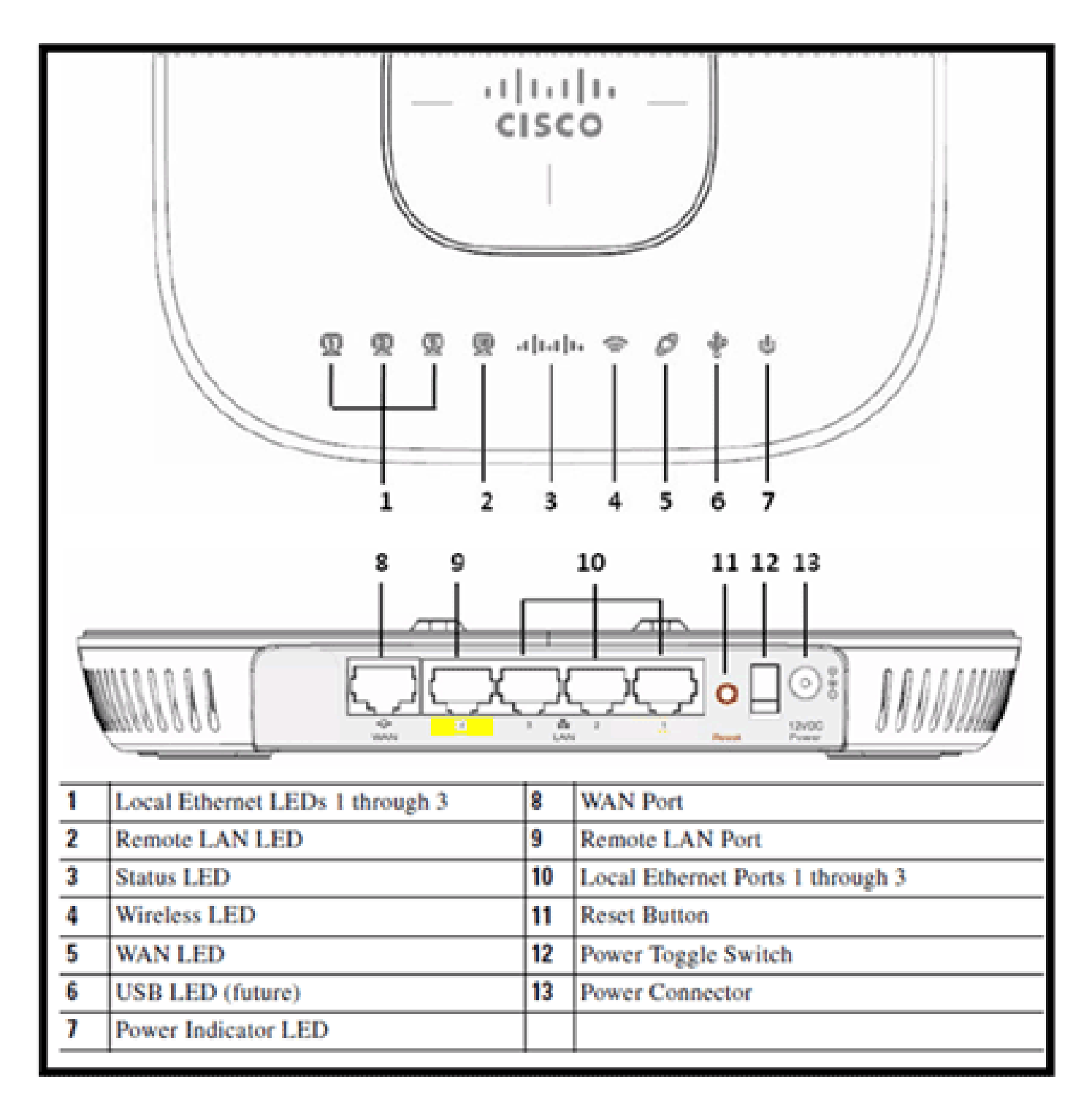

Cisco Aironet 600 シリーズ OEAP がコントローラに接続できない場合は、次の事項を確認することをお勧めします。

- 1. ルータが機能しており、Cisco Aironet 600 シリーズ OEAP の WAN ポートに接続している かどうかを確認します。
- 2. Cisco Aironet 600 シリーズ OEAP のポート 1 ~ 3 のいずれかに PC を接続します。これで インターネットにアクセスできます。
- 3. 会社のコントローラの IP アドレスがこの AP に保存されているかどうかを確認します。
- 4. コントローラが DMZ に配置されており、インターネット経由で到達可能であるかどうかを 確認します。

- 5. 接続を確認し、Cisco ロゴ LED が青色または紫色に点灯することを確認します。
- 6. AP で新しいイメージをロードして再起動する必要がある場合に備え、十分な時間をとります。
- 7. ファイアウォールを使用している場合は、UDP ポート 5246 および 5247 がブロックされて いないかどうかを確認します。

次の図に、Cisco Aironet 600 シリーズ OEAP ロゴ LED のステータスを示します。

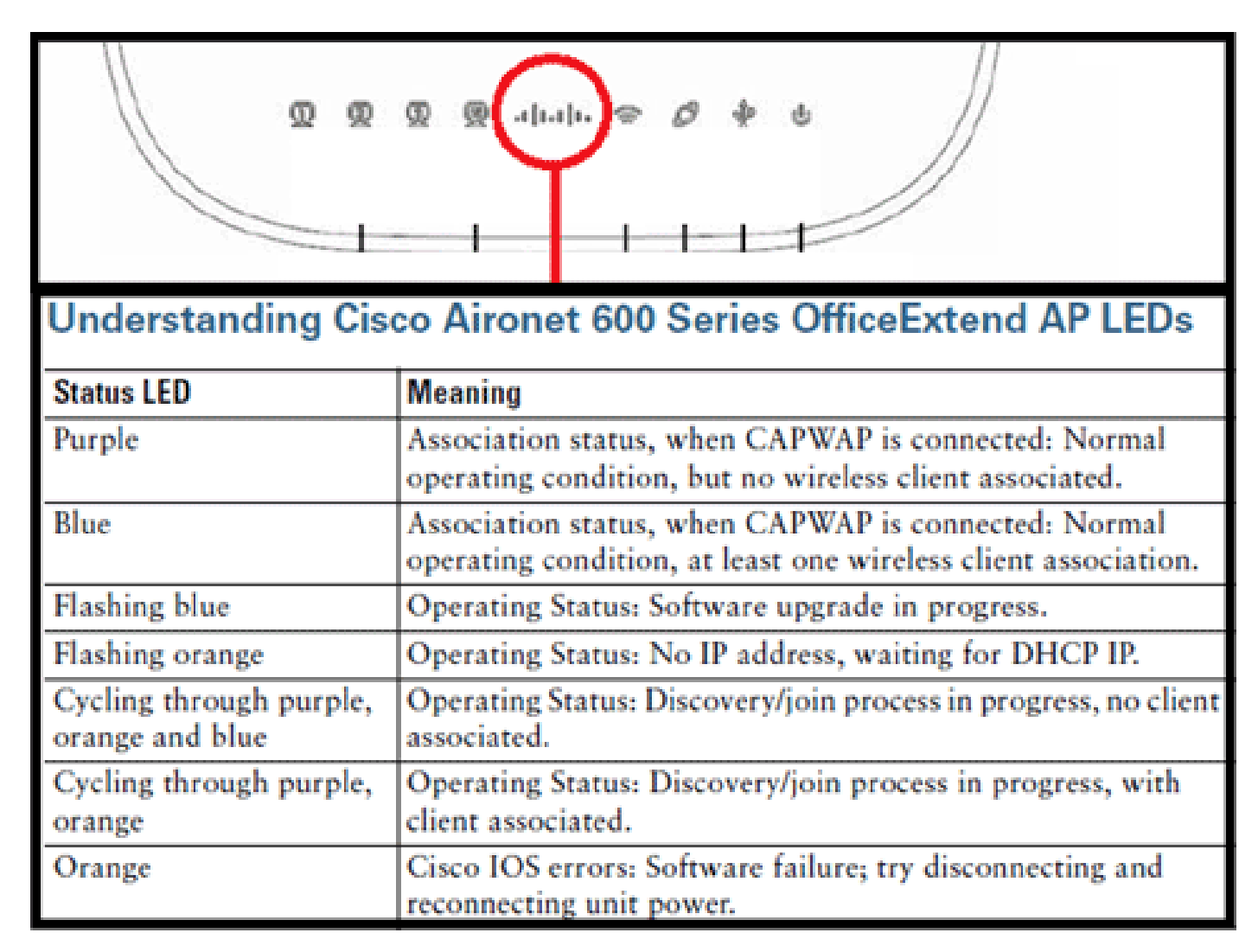

接続プロセスが失敗すると、LED の色が繰り返し変わるか、またはオレンジ色で点滅します。この状況が発生した場合は、イベント ログで詳細を確認してください。イベント ログを取得するには、パーソナル SSID または有線ポート 1 ~ 3 を使用して AP にアクセスし、IT 管理者が確認できるようにイベント ログを収集します。

次の図に、Cisco Aironet 600 シリーズ OEAP のイベント ログを示します。

|                | loca (s.<br>XSCO<br>And Access Acce | HOME                   | CONFIGURATION         | EVENT LOG      | HELP            | Befresh | Close <u>W</u> indow |
|----------------|-------------------------------------|------------------------|-----------------------|----------------|-----------------|---------|----------------------|
| Even           | t Log                               | 2.00                   |                       |                |                 |         |                      |
| "Nov 12 0      | 6:31:59.393:                        |                        |                       |                |                 |         |                      |
| SENDING        | DISCOVERY REG                       | QUEST wtpStartJ        | cDiscovery:1298, Con  | croller : IP A | ddress 0xc0a801 | e1      |                      |
| "Nov 12 0      | 6:31:59.394:                        | Discovery Resp         | onse from -106273129  | 5              |                 |         |                      |
| "Nov 12 0      | 6:31:59.411:                        | Dot11 binding          | decode: Discovery Re  | sponse         |                 |         |                      |
| "Nov 12 0      | 6:32:09.391:                        | Selected MWAR          | 'Evora-SC' (index 0)  |                |                 |         |                      |
| "Nov 12 0      | 6:32:09.391:                        | Ap mgr count=1         | L                     |                |                 |         |                      |
| "Nov 12 0      | 6:32:09.391:                        | Go join a capy         | map controller        |                |                 |         |                      |
| "Nov 12 0      | 6:32:09.392:                        | Choosing AP No         | pr with index 0, IP = | 0xc0a801e1, 1  | load = 0        |         |                      |
| "Nov 12 0      | 6:32:09.392:                        | Synchronizing          | time with AC time.    |                |                 |         |                      |
| "Nov 11 1      | 4:31:45.000:                        | CAPWAP State:          | DTLS Setup.           |                |                 |         |                      |
| "Nov 11 1      | 4:31:45.619:                        | Dtls Session 1         | istablished with the  | AC -1062731295 | ,port= 5246     |         |                      |
| "Nov 11 1      | 4:31:45.620:                        | CAPWAP State:          | Join.                 |                |                 |         |                      |
| "Nov 11 1      | 4:31:45.620:                        | Join request:          | version=117469704     |                |                 |         |                      |
| "Nov 11 1      | 4:31:45.621:                        | Join request:          | hasfaximum Kessage P  | ayload         |                 |         |                      |
| "Nov 11 1      | 4131145.6211                        | Dot11 binding          | encode: Encoding joi  | n request      |                 |         |                      |
| "Nov 11 1      | 4:31:45.622:                        | Sending Join B         | Request Path MTU payl | oad, Length 13 | 176             |         |                      |
|                |                                     | Inde Deserves          |                       |                |                 |         |                      |
| *Nov 11 1      | 4131145.6651                        | Join Mesponse          | From -1062731295      |                |                 |         |                      |
| *2007 11 1     | 1131145.0201                        | Alun : Sectiv          | 1 HIU CO : 1405       |                |                 |         |                      |
| 234 cons 1 2 1 | 4.22.45 626.                        | New York Instantiation | decade: Join Dessons  | -              |                 |         |                      |
| These 11 1     | 4-91-46 699-                        | Starting Roat          | Join timer            | ~              |                 |         |                      |
| "Nov 11 1      | 4:31:45.627:                        | CAPWAR State:          | Image Data.           |                |                 |         |                      |
| "Nov 11 1      | 4:31:45.628:                        | Stopping Post          | Join Timer and Start  | ing HeartBeat  | Timer           |         |                      |
| "Nov 11 1      | 4:31:45.628:                        | Image Data Reg         | mest sent to -106273  | 1295           |                 |         |                      |
| "Nov 11 1      | 4131145.6301                        | Image Data Res         | monse from -10627312  | 95             |                 |         |                      |
| "Nov 11 1      | 4:31:45.630:                        | Starting image         | download              |                |                 |         |                      |
| "Nov 11 1      | 4:31:52.467:                        | Successfully of        | iovnloaded image      |                |                 |         |                      |
| "Nov 11 1      | 4:32:46.398:                        | Rebooting              |                       |                |                 |         |                      |
| "Nov 11 1      | 4:32:46.422:                        | Duplicate sequ         | ence number 240 in r  | equest.        |                 |         | -                    |
|                |                                     |                        |                       |                |                 |         |                      |

Cisco Aironet 600 シリーズ OEAP からコントローラへの初回接続時に接続プロセスが失敗した場合は、Cisco Aironet 600 シリーズ OEAP の AP 接続統計を確認します。この統計を確認するには、AP のベース Radio MAC が必要です。この情報はイベント ログで確認できます。イベント ログの例と、イベント ログについて説明するコメントを次に示します。

#### Event log 1 WAN port has not obtained IP address, otherwise it will be shown here. Base Radio MAC is 00:22:8D:DA:86:00 AP Mac address \*Jan 01 08:00:05.420: eth0 Linkencap:Ethernet HWaddr 0:C1:C0:05:48:86 \*Jan 01 08:00:05.420: UP BROADCAST RUNNING MULTICAST MTU:1500 Metric:1 \*Jan 01 08:00:05.420: RX packets:1 errors:0 dropped:0 overruns:0 frame:0 \*Jan 01 08:00:05.420: TX packets:0 errors:0 dropped:0 overruns:0 carrier:0 \*Jan 01 08:00:05.420: collisions:0 txqueuelen:100 \*Jan 01 08:00:05.421: RX bytes:64 (64.0 b) TX bytes:0 (0.0 b) \*Jan 01 08:00:05.421: Interrupt:4 Base address:0x2000 \*Jan 01 08:00:05.421: \*Jan 01 08:00:05.444: eth1 Linkencap:Ethernet HWaddr00:22:BD:DA:B6:07 \*Jan 01 08:00:05.444: UP BROADCAST RUNNING ALLMULTI MULTICAST MTU: 1500 Metric: 1 \*Jan 01 08:00:05.444: RX packets:0 errors:0 dropped:0 overruns:0 frame:0 TX packets:0 errors:0 dropped:0 overruns:0 carrier:0 \*Jan 01 08:00:05.444: \*Jan 01 08:00:05.444: collisions:0 txqueuelen:100 \*Jan 01 08:00:05.444: RX bytes:0 (0.0 b) TX bytes:0 (0.0 b) \*Jan 01 08:00:05.445: Interrupt:3 Base address:0x1000 \*Jan 01 08:00:05.445: \*Jan 01 08:00:05.467: Kernel IP routing table \*Jan 01 08:00:05.467: Destination Gateway Genmask Flags Metric Ref Use Iface \*Jan 01 08:00:05.467: 127.0.0.0 255.0.0.0 U 0 0 0 lo \*Jan 01 08:00:05.489: IP address HW type Flags HW address Mask Device \*Jan 01 08:00:05.540: oeap\_mwar\_ipaddr0= Y.Y.Y.Y Subject: C=US, ST=California, L=SanJose, O=CISCO, OU=WNBU, CN=OEAP602-C0C1C0054886/emailAd \*Jan 01 08:00:07.074: Controller IP address configured in local GUI certificate

上の図の説明を理解したら、コントローラ モニタの統計を調べ、Cisco Aironet 600 シリーズ OEAP がコントローラに接続したかどうか、またこれまでにコントローラに接続したことがある かどうかを確認できます。失敗の理由、または失敗したかどうかも確認できます。

AP 認証が必要な場合は、Cisco Aironet 600 シリーズ OEAP の(無線 MAC アドレスではなく )イーサネット MAC アドレスが Radius サーバに小文字で入力されているかどうかを確認します 。イーサネット MAC アドレスもイベント ログで確認できます。

コントローラでの Cisco Aironet 600 シリーズ OEAP の検索

| alialia<br>cisco           | MONETOR WLANH                        | CONTROLLER WIRELESS | SECURITY MANAGEM                                                                                                    | ENT COMMUNICS HELP | ELEDENCK       | Siege Configuration      | Eng Logout Enfred  |
|----------------------------|--------------------------------------|---------------------|----------------------------------------------------------------------------------------------------|--------------------|----------------|--------------------------|--------------------|
| Monitor                    | AP Join Stats                        |                     |                                                                                                    |                    |                | Ent                      | ries 1 - 25 of 164 |
| Summary Access Points      | Carrent Filters No<br>Clear Stats on | en all APa          |                                                                                                    |                    | Charam Filter  | (Circuition)             | 11111 P.H.         |
| Cisco CleanAir             | Read Profes Mar.                     | All Marine          | and the second second sec | Thursd Mar         | 10.444         | And State Trees          |                    |
| * Statistics<br>Controller | 00:17.6c.mb.md.60                    | cjoly-homesp        | Not Spined                                                                                                    | 00:00:00:00:00:00  | 71.84.14.82    | Cast Join Fane           |                    |
| AP Join<br>Roma            | 00-17-9w 28-58-50                    | deveo-homeso        | _                                                                                                    |                    | 10             | Feb 18 14:50:02.496      |                    |
| RADOUS Servers             | 00.1/ We 40.44.40                    | phil-homeap         | Search AP                                                                                                    |                    | 1.142          |                          | •                  |
| Mobility Statistics        | 20.22.04 da.at.05                    | rajeverm-busira     |                                                                                                    |                    |                | Feb 18 18-33-33-150      |                    |
| + CDP                      | 00-22 hd-date5-20                    | chang-everal        | NAC Address                                                                                                    |                    | 5              | Feb 20 03:18:28-226      | •                  |
| Rogues                     | 20-22-34 data5-45                    | sequie-evora        | AP Name                                                                                                    |                    | 2              | Feb 17 12-00-19-429      |                    |
| Clients                    | 10-12-10-4a-ad-85                    | nostagnesora        | 1.262.622                                                                                                    |                    | 2+3            | Feb 20 09(01/15.873      | 0                  |
| Multicast                  | 00-22-54 da al-12                    | aniamath-eigna      |                                                                                                    |                    | 225            | Feb 17 12-06-02-525      |                    |
|                            | 00.22.5 d mint. 55                   | 20080478-01018      |                                                                                                    | Find               | 55             | Feb 18 20:00:51.956      | 0                  |
|                            | 00-22-54-48-MI-22                    | jakes-THE-evora     | Joned                                                                                                    | 02:41:00:05:45:24  | 218.139.18.67  | Feb 18 11:06:12.427      |                    |
|                            | 20-22-00-da.wf-42                    | mehulpat-exora      | Isined                                                                                                    | e0.c1.c0.05.47.ct  | 94.226.238.245 | Feb 20 05 08:17,463      |                    |
|                            | 10.77.24.04.45.45.47                 | and all a series    | Inited                                                                                                    | 10-10-10-10-10-44  | 71.101.64.176  | Pat. 15. 10. 10. 10. 193 |                    |

ローカル イーサネット ポートに接続している PC からインターネットにアクセスできることが判 明しており、ローカル AP GUI で IP アドレスが設定されており、この IP アドレスに到達可能で

あることを確認しているが、AP がコントローラに接続できない場合は、AP がこれまでに正常に 接続できていたかどうかを確認します。AP が AAA サーバにない可能性があります。DTLS ハン ドシェークが失敗した場合は、AP に不適切な証明書がインストールされているか、コントロー ラの日付/時刻エラーの可能性があります。

どの Cisco Aironet 600 シリーズ OEAP ユニットからもコントローラにアクセスできない場合は 、コントローラが DMZ に配置され到達可能であり、UDP ポート 5246 および 5247 が開いてい ることを確認します。

クライアント アソシエーションの問題のデバッグ方法

AP がコントローラに接続するが、ワイヤレス クライアントに会社の SSID を関連付けることが できません。イベント ログで、アソシエーション メッセージが AP に到達しているかどうかを確 認します。

次の図に、会社の SSID と WPA または WPA2 を使用したクライアント アソシエーションの標準 的なイベントを示します。SSID とオープン認証または静的 WEP を使用する場合、ADD MOBILE ィ ベントは 1 回だけ発生します。

イベント ログ – クライアント アソシエーション

\*Feb 19 20:26:58.876: (Re)Assoc-Reg from 00:24:d7:2a:72:c0 forwarded to WLC, wired: no

\*Feb 19 20:26:58.941: received assoc-rsp for wireless client, status=0000

\*Feb 19 20:26:58.942: ADD\_MOBILE from WLC,wmeEnabled=1,encrptPolicy=1

\*Feb 19 20:26:58.942: ADD\_MOBILE: client 00:24:d7:2a:72:c0, slot=0,vapid=1

\*Feb 19 20:27:00.648: ADD\_MOBILE from WLC,wmeEnabled=1,encrptPolicy=4

\*Feb 19 20:27:00.649: ADD\_MOBILE: client 00:24:d7:2a:72:c0, slot=0,vapid=1

(Re)Assoc-Req イベントがログに記録されていない場合は、クライアントのセキュリティ設定が 適切であるかどうかを確認してください。

(Re)Assoc-Req イベントがログに記録されているが、クライアントが適切に関連付けられない場合は、コントローラでクライアントに対して debug client <MAC アドレス> コマンドを実行し、シスコの非 OEAP アクセス ポイントと連携するクライアントの場合と同様の方法で問題を調査します。

イベント ログの解釈方法

次に示すイベント ログには、Cisco Aironet 600 シリーズ OEAP のその他の接続に関連する問題

を解決する際に役立つコメントが付いています。

Cisco Aironet 600 シリーズ OEAP イベント ログ ファイルから収集したログの例と、イベント ロ グを解釈する際に役立つコメントを次に示します。

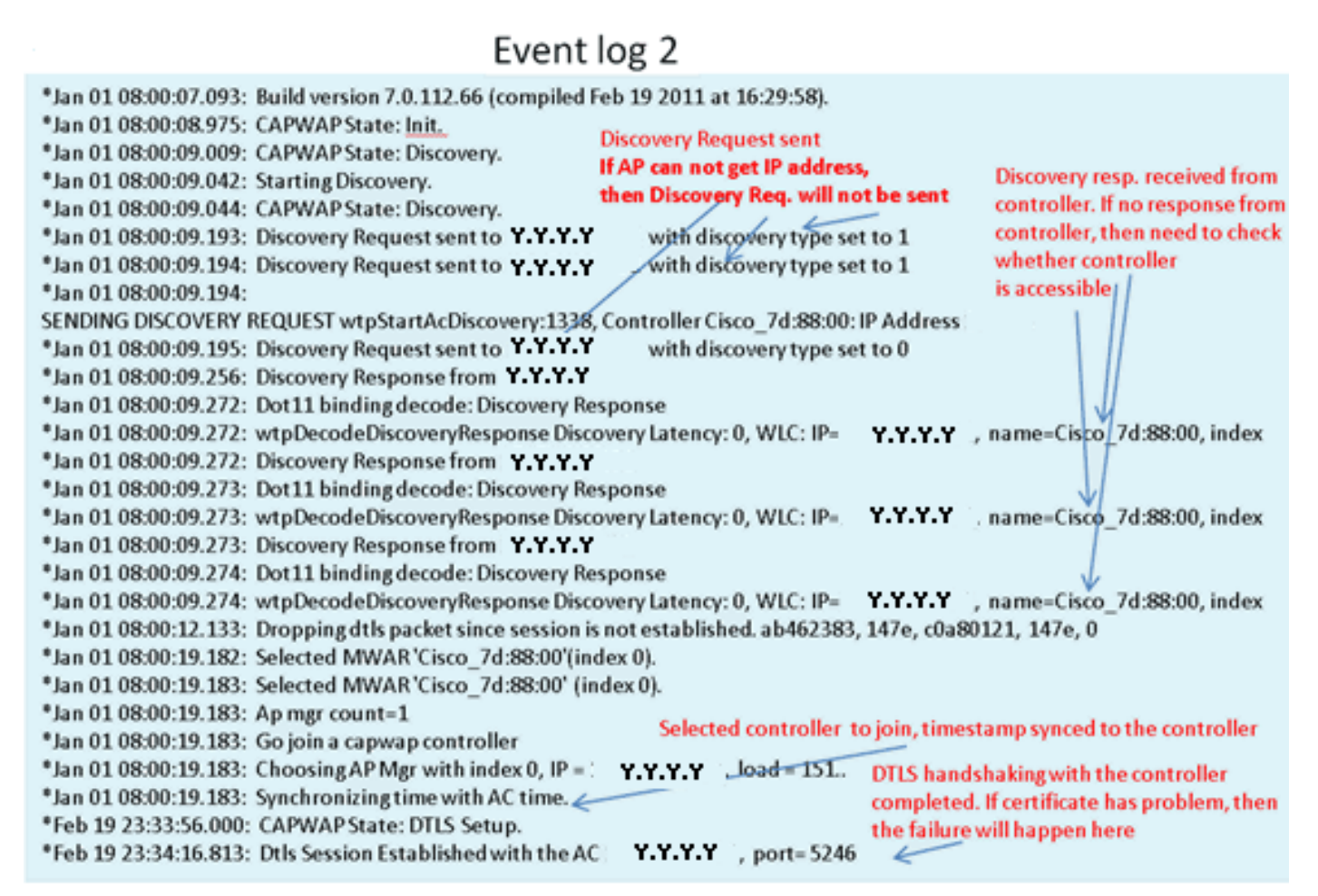

## Event log 3

| *Feb 19 23:34:16.813: CAPWAP State: Join.                                                                                                    |                                                                                         |
|----------------------------------------------------------------------------------------------------|-----------------------------------------------------------------------------------------|
| *Feb 19 23:34:16.814: Join request: version=7.0.114.76                                                                                                    |                                                                                         |
| *Feb 19 23:34:16.815: Join request: hasMaximum Message Payload                                                                                                    |                                                                                         |
| *Feb 19 23:34:16.815: Dot11 bindingencode: Encodingjoin request                                                                                                    |                                                                                         |
| "Feb 19 25:54:16.815: Sending Join Request Path WHO payload, Length 1576                                                                                                    | the Base for a second line                                                              |
| *Feb 19 23:34:16.887: Join Response from Y.Y.Y.Y<br>*Feb 19 23:34:16.888: PTMU: Setting MTU to : 1485                                                                             | Join Resp. from controller<br>If AP is not added to AAA server,<br>this step will fail. |
| *Feb 19 23:34:16.888: Dot11 binding decode: Join Response<br>*Feb 19 23:34:16.889: Starting Post Join timer                                                                       | Controller and AP have came version                                                     |
| *Feb 19 23:34:16.890: CAPWAP State: Image Data.<br>*Feb 19 23:34:16.890: Controller Version: 7.0.114.76                                                                           | SW, no image download is need. When<br>controller is upgraded to new version            |
| *Feb 19 23:34:16.890: AP Version: 7.0.114.76 J<br>*Feb 19 23:34:16.891: CAPWAP State: Configure.                                                                                  | SW, image download will happen.                                                         |
| *Feb 19 23:34:16.891: Dot11 binding encode: Encoding configuration status request.                                                                                                |                                                                                         |
| *Feb 19 23:34:16.893: <a href="https://www.wapp.encode_ap_reset_button_payload:reset.button.state.off">https://www.wapp.encode_ap_reset_button_payload:reset.button.state.off</a> |                                                                                         |
| *Feb 19 23:34:16.895: Configuration Status sent to Y.Y.Y.Y                                                                                                    |                                                                                         |
| *Feb 19 23:34:17.019: Configuration Status Response from Y.Y.Y.Y                                                                                                    |                                                                                         |
| *Feb 19 23:34:17.022: CAPWAP State: Run.                                                                                                    |                                                                                         |
| *Feb 19 23:34:17.022: Dot11 binding encode: Encoding change state event request.                                                                                                  | Canwan configuration completes                                                          |
| *Feb 19 23:34:17.023: CAPWAP State: Run.                                                                                                    | capital comparation completes                                                           |
|                                                                                                    |                                                                                         |

## Event log 4

\*Feb 19 23:34:17.023: CAPWAP moved to RUN state stopping post join timer
\*Feb 19 23:34:17.023: capwapWtpDlForwarding() returned 1
\*Feb 19 23:34:17.602: capwapWtpDlForwarding() returned 1
\*Feb 19 23:34:17.762: Change State Event Response from -1421466749
\*Feb 19 23:34:17.853: SSID alpha,WLAN ID 1, added to the slot[0], enabled
\*Feb 19 23:34:18.045: SSID alpha\_phone,WLAN ID 2, added to the slot[0], enabled
\*Feb 19 23:34:18.118: Ethernet Backhaul WLAN ID = 3,qos=0
\*Feb 19 23:34:18.281: SSID alpha,WLAN ID 1, added to the slot[1], enabled
\*Feb 19 23:34:18.281: SSID alpha\_phone,WLAN ID 2, added to the slot[1], enabled
\*Feb 19 23:34:18.522: SSID alpha\_phone,WLAN ID 2, added to the slot[1], enabled
\*Feb 19 23:34:18.522: SSID alpha\_phone,WLAN ID 2, added to the slot[1], enabled

### インターネット接続が信頼性のない接続である可能性がある場合

このセクションに示すイベント ログの例は、インターネット接続が失敗する場合、または最終的 に低速または頻繁に停止する場合のログです。このような状況は通常、ISP ネットワーク、ISP モデム、またはホーム ルータが原因で発生します。ISP との接続がドロップするかまたは信頼性 が低くなることがあります。このような状況が発生する場合は、CAPWAP リンク(会社へのト ンネル)が失敗するか、または問題が発生している可能性があります。

次に、イベント ログに記録されているこのような失敗の例を示します。

\*Feb 16 07:13:24.918: Re-Tx Count= 0, Max Re-Tx Value=5, NumofPendingMsgs=1
\*Feb 16 07:13:36.919: Re-Tx Count= 4, Max Re-Tx Value=5, NumofPendingMsgs=2
\*Feb 16 07:13:39.919: Max retransmission count exceeded going back to DISCOVER mode.
\*Feb 16 07:13:39.919: Retransmission count for packet exceeded max(UNKNOWN\_MESSAGE\_TYPE (218103808)., 2)
\*Feb 16 07:13:39.919: Retransmission count exceeded max, ignoring as the ethernet is overloaded
\*Feb 16 07:13:42.918: Re-Tx Count= 6, Max Re-Tx Value=5, NumofPendingMsgs=2
Comment : This Retransmission continues on...... Multiple times..
\*Feb 16 07:13:42.919: Max retransmission count exceeded going back to DISCOVER mode.
\*Feb 16 07:13:42.919: Retransmission count for packet exceeded max(UNKNOWN\_MESSAGE\_TYPE (218103808)
\*Feb 16 07:13:42.919: Max retransmission count exceeded going back to DISCOVER mode.
\*Feb 16 07:13:42.919: Retransmission count for packet exceeded max(UNKNOWN\_MESSAGE\_TYPE (218103808)
\*Feb 16 07:14:09.919: GOING BACK TO DISCOVER MODE
\*Feb 16 07:14:09.919: GOING BACK TO DISCOVER MODE
\*Feb 16 07:14:14.918: DTLS session cleanup completed. Restarting capwap state machine.
\*Feb 16 07:14:14.919:
Lost connections to the controller spingto so start every

Lost connection to the controller, going to re-start evora..

## 追加のデバッグ コマンド

ホテルなどのような利用料金制の施設で Cisco Aironet 600 シリーズ OEAP を使用する際には、 Cisco Aironet 600 シリーズ OEAP がコントローラへのトンネルを確立する前に、ウォールドガー デン内にアクセスする必要があります。このためには、ラップトップを有線ローカル ポート(ポ ート 1 ~ 3)の 1 つに接続するか、パーソナル SSID を使用してホテルにログインし、スプラッ シュ スクリーンを表示します。

AP のホーム サイドからインターネットに接続すると、DTLS トンネルが確立され、会社の SSID が設定されます。有線ポート #4 がアクティブになります(リモート LAN が設定されていること

を前提とする)。

注:この処理には数分かかることがあります。CiscoロゴLEDが、接続が成功したことを示す青色 または紫色で点灯することを確認します。この時点では、パーソナル接続と会社での接続の両方 がアクティブです。

注:ホテルまたは別のISPが接続を解除すると(通常24時間)、トンネルが切断されます。この ような場合、同じプロセスをやり直す必要があります。これは意図的に設計されたものであり、 正常な操作です。

次の図に、利用料金制の施設での OfficeExtend の設定を示します。

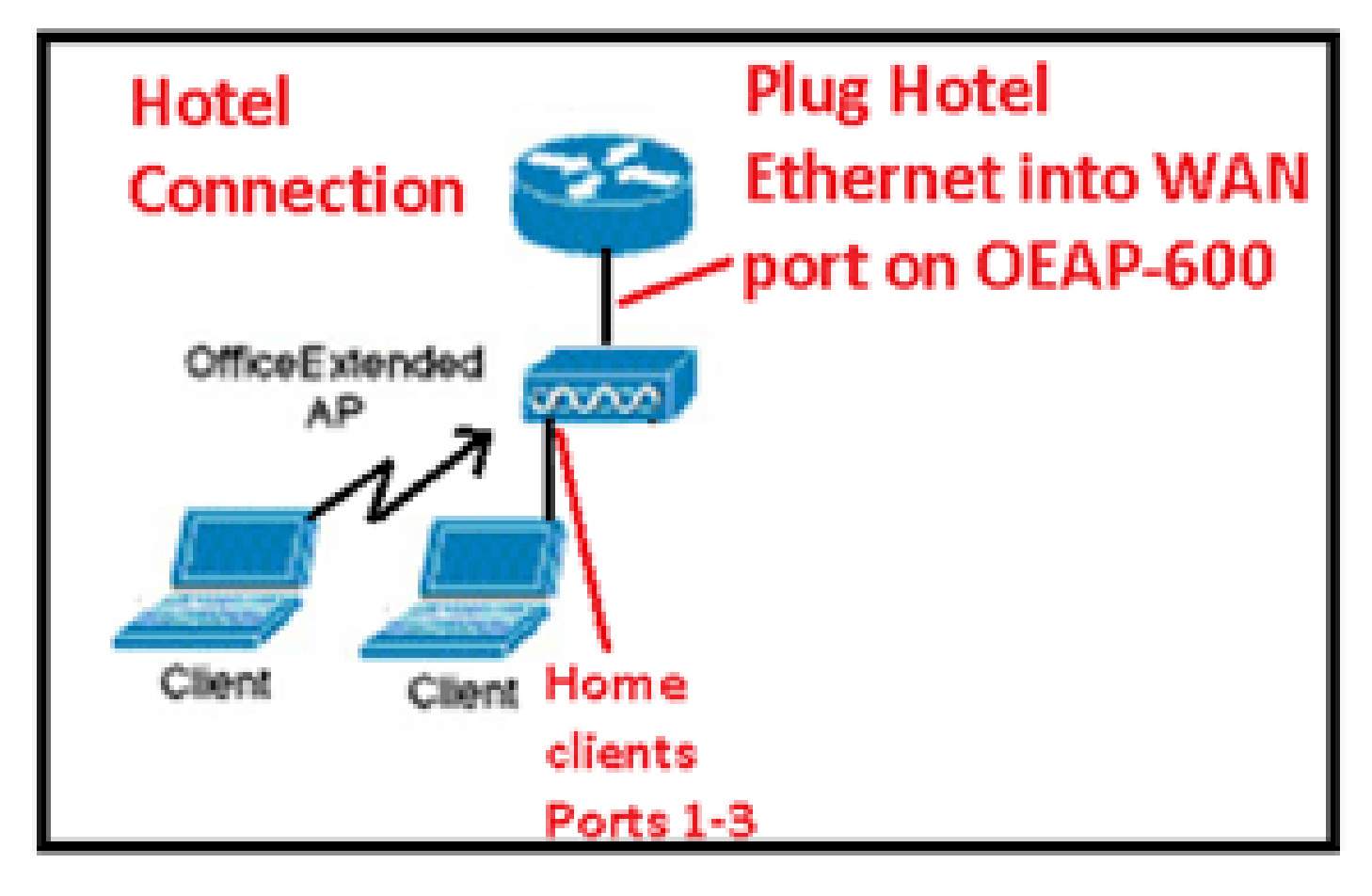

次の図に、その他のデバッグ コマンド(無線インターフェイス情報)を示します。

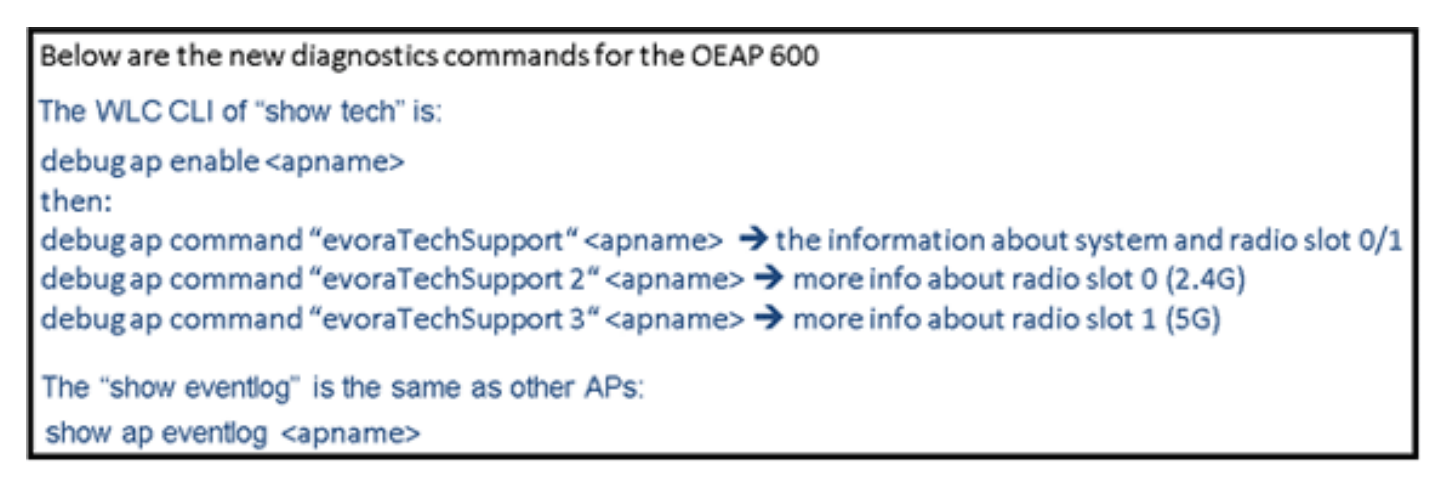

### 既知の問題および警告

設定ファイルをコントローラから TFTP/FTP サーバにアップロードする場合、リモート LAN の 設定は WLAN 設定としてアップロードされます。詳細については、『<u>Cisco Wireless LAN</u> <u>Controller と Lightweight アクセス ポイント リリース 7.0.116.0 のリリース ノート』を参照して</u> <u>ください。</u>

OEAP-600で、CAPWAP 接続がコントローラの認証の失敗が原因で失敗した場合は、OEAP-600 が CAPWAP の試行を再開するまで OEAP-600 上の Cisco ロゴ LED がしばらくオフになること があります。これは通常の動作であるため、ロゴ LED がしばらく消灯しても AP がシャットダウ ンしたわけではないことを念頭に置いてください。

この OEAP-600 製品は、以前の OEAP アクセス ポイントとはログイン名が異なるため、Linksys などのホーム製品と一貫性を保つためにデフォルトのユーザ名はadmin 、パスワードは admin と なっています。AP-1130 および AP-1140 などのその他の Cisco OEAP アクセス ポイントのデフ ォルトのユーザ名は Cisco で、パスワードは Cisco です。

OEAP-600 の最初のリリースでは 802.1x がサポートされていますが、CLI でのみサポートされま す。GUI の変更を試行したユーザの設定が失わる場合があります。

ホテルなどのような利用料金制の施設で OEAP-600 を使用する際には、OEAP-600 がコントロー ラへのトンネルを確立する前に、ウォールドガーデン内にアクセスする必要があります。単にラ ップトップを有線ローカル ポート(ポート 1 ~ 3)の 1 つに接続するか、パーソナル SSID を使 用してホテルにログインし、スプラッシュ スクリーンを表示します。AP のホーム サイドからイ ンターネットに接続すると、DTLS トンネルが確立され、会社の SSID および有線ポート #4 が設 定されます。これによりリモート LAN が設定されたとみなされ、アクティブになります。この処 理には数分間かかることがあることに注意してください。Cisco ロゴ LED が、接続が成功したこ とを示す青色または紫色で点灯することを確認します。この時点では、パーソナル接続と会社で の接続の両方がアクティブです。

注:ホテルや他のISPが接続を解除すると(通常は24時間)、トンネルが切断される場合があり 、同じプロセスを再起動する必要があります。これは意図的に設計されたものであり、正常な操 作です。

利用料金制の施設での Office Extend の使用

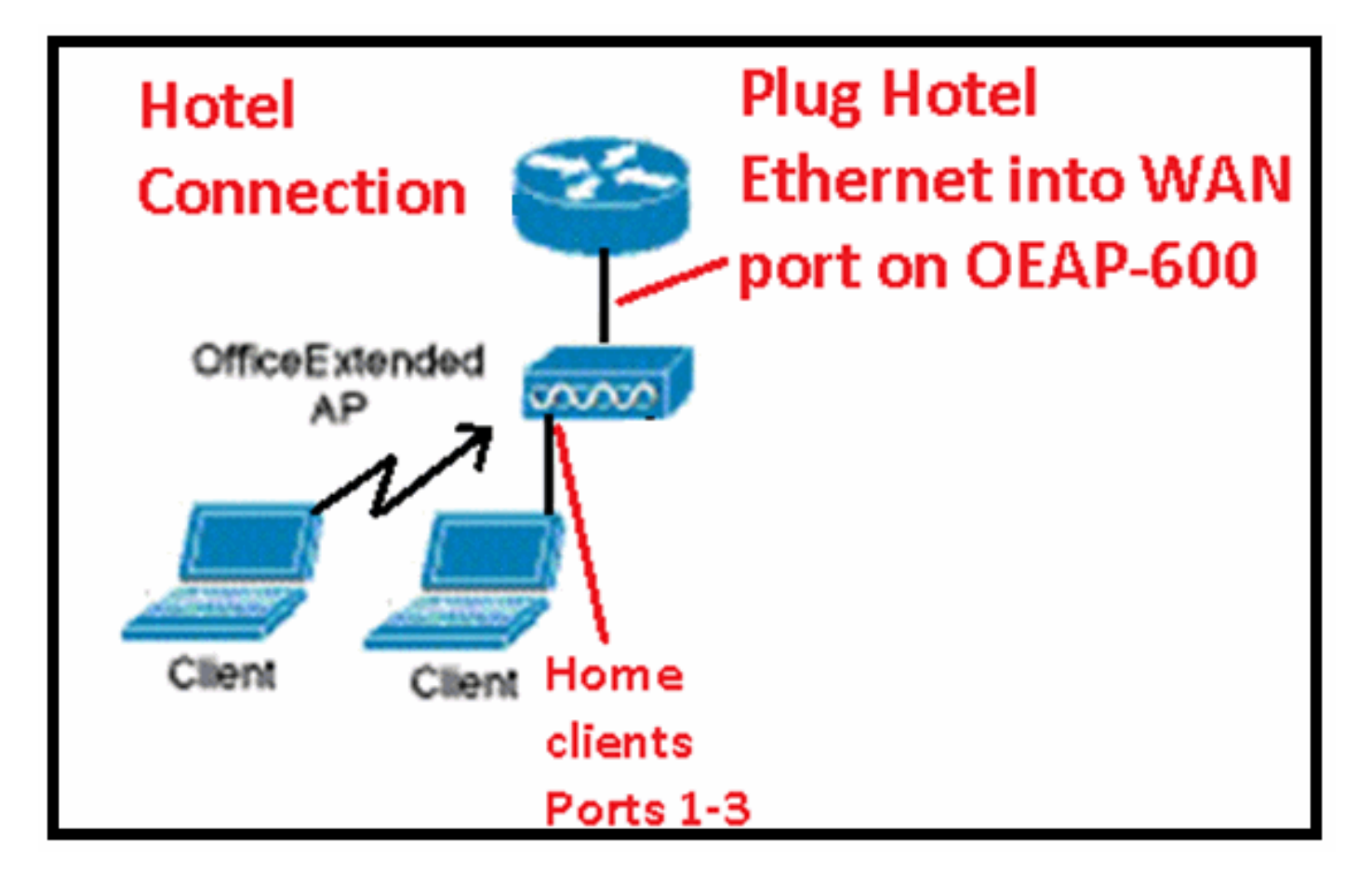

次に Cisco 7.2 リリースで導入された拡張の一部を示します。

- GUI への 802.1x セキュリティの追加
- コントローラから AP 上のローカル WLAN アクセスを無効にする機能:パーソナル SSID を無効にして企業設定のみを許可
- チャネル割り当ての選択可能なオプション
- ・ サポートが 2 つの企業 SSID から 3 つの SSID に変更
- ・ デュアル RLAN ポート機能のサポート

GUI への 802.1x セキュリティの追加

802.1x が GUI に追加されました

| iiliilii<br>cisco | <u>M</u> ONITOR <u>W</u> LANS <u>C</u> ONTROLLER W <u>I</u> RELESS |
|-------------------|--------------------------------------------------------------------|
| WLANs             | WLANs > Edit 'remote'                                              |
| WLANs Advanced    | Layer 2 Layer 3 AAA Servers                                        |
|                   | Layer 2 Security None<br>None<br>802.1X                            |

リモート LAN ポートに対する認証に関する注記。

## 802.1x authentication for remote-LAN port

WCS shall be provided to enable 802.1x Layer 2 Security and configure AAA server for remote-LAN. WEP encryption shall be always disabled.

Same as 802.1x authentication for wireless clients, in 802.1x authentication for remote-LAN client, WLC acts as authenticator. Evora AP just forwards the EAPOL packets. AP converts EAPOL Ethernet packet to 802.11 data frame before sending it to WLC. The destination address in the 802.11 data frame shall be set to BSSID for remote-LAN. There is no data encryption for the Ethernet packets transferred on remote-LAN port. So there is no key exchange on EAPOL. The data security is provided by DTLS on CAPWAP data channel. Following EAP methods are supported:

- EAP-TLS
- PEAP
- EAP-TTLS.

コントローラから AP 上のローカル WLAN アクセスを無効にする機能:パーソナル SSID を無効 にして企業設定のみを許可

ローカル WLAN アクセスの無効化

| <br>cisco                                                                                                    | MONITOR ANN CONTROLLER                                                                                                    | WOFE FAR SECURITY MON | VENENT COMMANDS HELE SEEDINGS                                                                                                    |                                  |
|----------------------------------------------------------------------------------------------------|----------------------------------------------------------------------------------------------------|-----------------------|----------------------------------------------------------------------------------------------------|----------------------------------|
| Wireless                                                                                                    | Global Configuration                                                                                                    |                       |                                                                                                    |                                  |
| <ul> <li>Access Points<br/>ALRES<br/>(COLLAR)<br/>COLLAR)<br/>COLLAR<br/>(COMPANY)<br/>Global Companies)</li> <li>Advanced<br/>Mesh<br/>RF Profiles<br/>FleeConnert Groups</li> <li>802.116/n</li> <li>802.116/n</li> <li>80</li></ul> | CDP<br>CDP<br>CDP Solv<br>CDP Solv<br>CDP So | Bate                  | High Availability<br>AF -Bachaet Timerat(1-10)<br>Local Hode AF Fast Heartbeat Timer State<br>FlacCorrect Hote XP Fast Heartbeat Timer<br>AF Amary Discovery Timeour(30 to 3000)<br>Dedoup Frimery Controller IP Address<br>Bedrup Hiltern Controller on anne<br>Besk up Secondery Controller on Address<br>Decoup Secondery Controller name<br>TCP MSS<br>Clubel TCP Aujus, MSS<br>AP Retransmit Count<br>AF Admansh Count<br>AF Admansh Count<br>AF Admansh Count<br>AF Admansh Count<br>AF Admansh Count<br>AF Admansh Count<br>AF Admansh Count<br>AF Admansh Count<br>AF Admansh Count<br>AF Admansh Count<br>AF Admansh Count<br>AF Admansh Count | 30<br>CixeUs ₩<br>DixUs ₩<br>120 |
|                                                                                                    | Slobal AP Follover Triarity                                                                                                    | Etrable 💌             |                                                                                                    |                                  |

チャネル割り当ての選択可能なオプションは次のとおりです。

- ・ ローカル制御の AP
- WLC 制御

RF のチャネルおよび電源割り当てはローカルまたは WLC 制御になりました

| cisco                                                                                                 | MONITOR VALANS CONTROLLER                                                  | WHER RES SPONSITY                    | NONVENENT | COMMANDS HELP EFEDRACY                                                                                     |                                                                                                    |  |
|----------------------------------------------------------------------------------------------------|----------------------------------------------------------------------------|--------------------------------------|-----------|----------------------------------------------------------------------------------------------------|----------------------------------------------------------------------------------------------------|--|
| Wireless<br>* Access Points<br>MAP:<br>* Polics                                                       | 802.11ain Cisco APs > Configure Coneral RF Channel Assignment              |                                      |           |                                                                                                    |                                                                                                    |  |
| EUCALLAUY<br>Clabal Terfiguration<br>Advanced<br>Mech<br>HIEAP Groups<br>B02.11a/n<br>a property of a | Af None<br>Astrin Status<br>Operational Status<br>S at #<br>11n Parameters | erz<br>Brieble (M.<br>J <sup>a</sup> |           | Correct: Channel<br>Channel Webb =<br>* Channel webb can be configured and<br>reade<br>Assignment: Viethed | e4<br>AL MHZ M<br>Visites channel configuration is in content<br>O AF Controlled<br>With controlled M M |  |
| <ul> <li>Media Stream</li> <li>Country</li> <li>Timers</li> </ul>                                     | tin superited<br>CleanAir                                                  | TES                                  |           | The Power Level Assignment<br>Current To Fower Level<br>Assignment Vetted                                  | 1<br>OAF CarAraled                                                                                      |  |
| P Dets                                                                                                | Clean Air Casabla<br>Clean Air Admin Status                                | Vo<br>Dipaste 🛩                      |           |                                                                                                    | © v.t tortokd ⊥                                                                                         |  |

## Manually configure channel and power level

In JMR1 release, there is no configuration option for 802.11a/n and 802.11b/g/n radios for the OEAP-600 AP. In 7.2 release; the configuration window is added back with only "General", "RF Channel Assignment" and "Tx Power Level Assignment" portions. The "Admin Status" in "General" shall be display only. The options for "Assign Method" are changed to "Custom Configured" and "AP Controlled". By default "AP Controlled" is selected. Channel and <u>Tx</u> power level can be configured only when they are in "Custom Configured" mode.

OEAP-600 does not support DFS channels so that WLC shall not allow these channels to be configured. This new assignment method is passed to AP with CAPWAP payload.

In AP, when the channel is "AP Controlled", then the channel is controlled by the setting from local AP GUI. Otherwise the channel set by WCS is used.

The channel assign method and the assigned channel are saved in NVRAM and displayed in local GUI.

In AP, when the <u>power is</u> "AP controlled", then the maximum power level is always used. Otherwise the power level set by WCS is used.

The assign method for TX power level and assigned TX power level shall be saved in flash so that they can take effect after AP reboots.

When "Reset to Default" operation is performed, the assign method is set to "AP controlled".

デュアル RLAN ポート機能(CLIのみ)のサポート

この注記は、OEAP-600 イーサネット ポート 3 がリモート LAN として動作できるようにするデ ュアル RLAN ポート機能を使用する OEAP-600 シリーズ AP に適用されます。設定は CLI からの み許可されます。次に例を示します。

Config network oeap-600 dual-rlan-ports enable|disable

この機能が設定されていない場合は、単一ポート 4 のリモート LAN が引き続き機能します。各 ポートは、ポートごとに固有のリモート LAN を使用します。リモート LAN マッピングは、デフ ォルト グループまたは AP グループが使用されるかどうかによって異なります。

Default-group

default-groupを使用すると、偶数のリモートLAN IDを持つ単一のリモートLANがポート4にマッ

ピングされます。たとえば、リモートLAN-IDが2のリモートLANは、(OEAP-600の)ポート4に マッピングされます。奇数のリモート LAN ID を持つリモート LAN は、ポート 3(OEAP-600 上 )にマッピングされます。

たとえば、次の2つのリモート LAN を想定します。

(Cisco Controller) > show remote-lan summary

Number of Remote LANS..... 2

| RLAN ID | RLAN Profile Name Status |  | Interfac | e Name  |            |
|---------|--------------------------|--|----------|---------|------------|
|         |                          |  |          |         |            |
| 2       | rlan2                    |  |          | Enabled | management |
| 3       | rlan3                    |  |          | Enabled | management |

rlan2 には偶数のリモート LAN ID 2 があり、ポート 4 にマッピングされます。rlan3 は奇数のリ モート LAN ID 3 があるため、ポート 3 にマッピングされます。

AP グループ

AP グループを使用すると、OEAP-600 ポートへのマッピングは AP グループの順序によって決定 します。AP グループを使用するには、まず、AP グループからすべてのリモート LAN および WLAN を削除して、空にする必要があります。次に、AP グループに 2 つのリモート LAN を追加 します。最初に、ポート 3 AP リモート LAN を追加し、次にポート 4 リモート グループ、最後 に任意の WLAN を追加します。

次の例に示すように、リスト内の最初の位置のリモート LAN はポート 3 にマッピングし、次の リモート LAN はポート 4 にマッピングします。

| RLAN ID | RLAN Profile Name | Status | Inter | face Name |            |
|---------|-------------------|--------|-------|-----------|------------|
|         |                   |        |       |           |            |
| 2       | rlan2             |        |       | Enabled   | management |
| 3       | rlan3             |        |       | Enabled   | management |

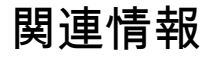

- <u>Cisco Wireless LAN Controller コンフィギュレーション ガイド、リリース 7.0</u>
- <u>テクニカル サポートとドキュメント Cisco Systems</u>

翻訳について

シスコは世界中のユーザにそれぞれの言語でサポート コンテンツを提供するために、機械と人に よる翻訳を組み合わせて、本ドキュメントを翻訳しています。ただし、最高度の機械翻訳であっ ても、専門家による翻訳のような正確性は確保されません。シスコは、これら翻訳の正確性につ いて法的責任を負いません。原典である英語版(リンクからアクセス可能)もあわせて参照する ことを推奨します。